# **GRAN-CERAM-SINTER-LCD**

# MANUAL DE INSTRUÇÕES

| 01) - | RECEBIMENTO                                         | .Pg.02 |
|-------|-----------------------------------------------------|--------|
| 02) - | PRINCIPAIS CARACTERÍSTICAS                          | .Pg.03 |
| 03) - | - INSTALAÇÃO                                        | .Pg.04 |
| 04) - | - PAINEL DE CONTROLE                                | .pg.06 |
| 05) - | INICIALIZAÇÕES DO SISTEMA                           | .Pg.08 |
| 06) - | PROGRAMANDO RECEITAS.<br>RECEITA DE CERÂMICA        | Pg.10  |
| 07) - | - PROGRAMANDO RECEITAS.<br>RECEITAS DE SINTERIZAÇÃO | Pg.17  |
| 08) - | - GRAVANDO RECEITAS                                 | .Pg.22 |
| 09) - | - LENDO RECEITAS                                    | .Pg.23 |
| 10) - | MONITORAÇÃO DO SISTEMA                              | .Pg.25 |
| 11) - | - EXECUTANDO QUEIMA PASSO A PASSO                   | .Pg.26 |
| 12) - | · FUNÇÕES AUXILIARES                                | .Pg.29 |
| 13) - | ALARMES E MENSAGENS                                 | .Pg.35 |
| 14) - | - OBSERVAÇÕES GERAIS(IMPORTANTES)                   | .Pg.37 |
| 15) - | - ESPECIFICAÇÕES                                    | .Pg.38 |
| 16) - | - ANOTAÇÕES                                         | .Pg.39 |

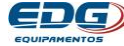

# **GRAN-CERAM-SINTER-LCD**

### 1) <u>RECEBIMENTO</u>

O equipamento é embalado separadamente da bomba de vácuo, verifique o recebimento de 2 caixas, caso tenha adquirido o forno e a bomba.

Ao abrir a embalagem de seu equipamento verifique 0 estado geral das embalagens, em caso de danos evidentes, reclame imediatamente com a transportadora, lembramos que a mercadoria viaja por conta e risco do comprador e é segurada pela transportadora.

### 1-1) A embalagem do GRAN-CERAM-SINTER-LCD deve conter:

**A)** Um forno acomodado em espuma injetada.

- B) Uma manta rígida- I Fig-3-Item-(30).
- C) Uma plataforma de queima Fig-3-item-(29)
- D) Um jogo de pinos isotérmicos. Fig-3-item-(31).
- E) Uma bandeja de aço inox polida. Fig-4-Item-(32).
- F) Manual de instrucões.
- **G)** Termo de garantia.

### Caso tenha adquirido forno bomba, **OBS:** 0 sem а desconsidere o material relacionado no item (1-2).

### 1-2) A embalagem da bomba de vácuo deve conter:

H) A bomba de vácuo

- I) Uma mangueira de 1,5 m N. P. T.
- J) Abracadeiras metálicas. (2 pc).
- **K)** Pés de borracha isolante para fixação (4 pc).
- L) Etiquetas de identificação das conexões.

# **GRAN-CERAM-SINTER-LCD**

### 2) <u>PRINCIPAIS CARACTERÍSTICAS</u>

- Resistência suportada por tubo de quartzo;
- Isolamento térmico de baixa massa térmica em manta cerâmica moldada a vácuo, permite resfriamento mais rápido;
- Programas com maior capacidade de memória: Receitas que podem ir de (Cód.001) a (Cód.999) em um único banco de dados, unindo processamento e armazenamento de receitas de cerâmica e de sinterização.
- Exclusivo sistema de elevador móvel facilita o posicionamento dos trabalhos na plataforma de queima, com fechamento e abertura lineares independentes;
- Gerenciamento e controle por microprocessador dedicado de última geração do fabricante motorola;
- Fácil operação e visualização dos parâmetros de queima;
- Temperaturas de trabalho para cerâmica de ambiente a 1.100°C;
- Temperaturas de trabalho para sinterização de ambiente a 1.180°C;
- Limitador de temperatura máxima, saída por alarme a 1.200°C;
- Velocidade de aquecimento linear para cerâmica de 1 a 120°C/min;
- Velocidade de aquecimento linear para sinterização de 0,1 a 70°C/min;
- Controle de potência tyristorizado;
- Tempo de queima para cerâmica de 00:00 a 30:00 minutos;
- Tempo de queima para sinterização de 00:00 a 09:59 Horas;
- Visualização de tempos de queima decrescente;
- Tempo de vácuo para cerâmica de 00:00 a 30:00 minutos com visualização de tempo decrescente;
- Tempos de secagem da peça (bem como abertura e fechamento da mufla) programáveis e independentes (M) manual, (D) direto, e de (00) a (30) minutos;
- Sistemas de segurança protegem o equipamento de erros de operação e programação com várias indicações de alarmes;
- Indicação luminosa e sonora de todas as fases do processo;
- Para evitar o aquecimento do ambiente e economizar energia, após 10 minutos sem operação, um alarme soará e uma mensagem "Proteção" será impressa no painel, avisando que a mufla deverá ser semifechada automaticamente;
- Totalizador de tempo de funcionamento;

- Totalizador de ciclos de queima;
- Programação com sistema de MENU e barra de rolagem para navegação com acesso rápido a todas as funções;
- Sistema de substituição da mufla de baixo custo;
- Ventilação forçada do sistema eletrônico e do sistema de aquecimento mantém a integridade dos componentes.
- Função (auto start) inicia a queima no sistema automático.
- Função (pré-queima) permite homogeneizar a temperatura do conjunto, bandeja, plataforma de queima, manta rígida e a peça a ser queimada no início do processo de aquecimento.

### 3) <u>INSTALAÇÃO</u>

# Os números entre parênteses referem-se as figuras a seguir.

Seu **GRAN-CERAM-SINTER-LCD** deve ficar distante de cortinas e materiais inflamáveis. Um forno é um gerador de calor que precisa ser dissipado, caso contrário haverá um super aquecimento de seus componentes. Portanto, posicione o equipamento em um local ventilado que permita a livre circulação do ar. É aconselhável uma distância mínima de 15 centímetros entre o forno e qualquer anteparo que possa prejudicar a ventilação. Localize seu forno distante de torneiras ou pias que provocam respingos de água sobre o equipamento. **FIG-1** 

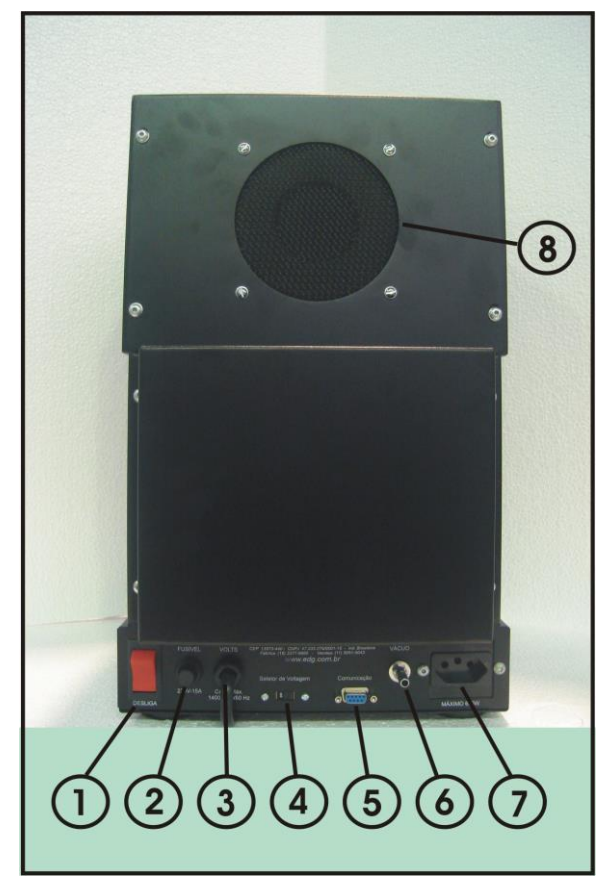

O1 - Chave geral liga / desliga.
O2 - Porta fusível para 15 A.
O3 - Identificador de tensão de rede / cabo de alimentação padrão 3 pinos (fase1 + fase2 + terra.)

**04-** Chave seletora de voltagem 110V. ou 220V. Sai de fábrica em 220V. ou conforme pedido.

**05-** Conector de comunicação RS232. Para uso exclusivo técnico do fabricante e assistência técnica.

**06** - Conexão da mangueira de vácuo.

**07** - Tomada fêmea para ligação obrigatória da bomba de vácuo.

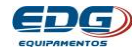

**08 -** Ventilador do conjunto da mufla e refrigeração geral.

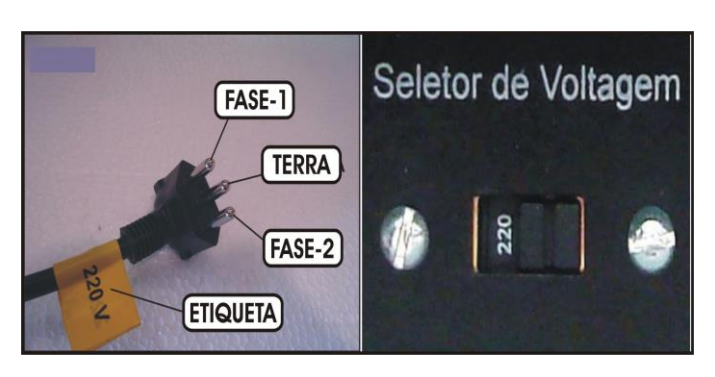

**3-1)** Verifique se a tensão de sua rede é a mesma da indicada na etiqueta de seu forno FIG-1- Item (3) e na chave seletora de voltagem FIG-1 – Item (4). Verifique PG-32 - Item (14-3).

3-2) Instale o forno em uma rede elétrica exclusiva utilizando fio 4mm<sup>2</sup> se sua rede for 110 volts ou 2,5mm<sup>2</sup> para 220 volts.

**3-3)** Nunca conectar o forno na mesma rede em que estejam ligados outros fornos, compressores, torneiras elétricas ou qualquer outro dispositivo de alto consumo.

**3-4)** Verifique se a tomada ao qual o forno será ligado esteja em ótimas condições, seja de boa gualidade e com capacidade para suportar 15 ampéres.

Ligue o terminal de terra (pino redondo central da 3-5) **tomada)** a uma barra de aterramento e nunca ao neutro da rede. A não observância dos itens acima irá interferir no bom funcionamento do equipamento, em sua garantia e na segurança do operador.

**3-6)** É aconselhável o uso de um regulador de tensão somente em caso de rede elétrica muito instável. Verifica-se isso guando as lâmpadas piscam ou alteram sua intensidade constantemente.

transformador regulador recomendado  $\mathbf{O}$ é do tipo autotransformador automático de núcleo saturado com capacidade de no mínimo 2Kw.

### Não utilize em hipótese alguma reguladores usados em computadores, não são apropriados para esta aplicação.

**3-7)** Acople a mangueira de vácuo ao forno **FIG-1 Item (06)** e à bomba. Ligue o cabo de alimentação da bomba de vácuo na tomada que se encontra na parte de trás do forno FIG-1 Item (07).

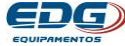

### 4) PAINEL DE CONTROLE

**4-1)** O painel possui um visor digital LCD 2x20 com fundo azul, escrita em branco, que proporciona fácil identificação das funções de programação e monitoração dos registros. Indica algumas mensagens de processo, de segurança como falha no sistema e erro de operação.

**4-2)** Possui uma membrana sensitiva ao toque do operador, com reconhecimento sonoro e visual, facilitando a identificação de suas teclas e funções.

### 4-3) <u>IDENTIFICAÇÃO DAS TECLAS E SUAS FUNÇÕES</u> FIG-2

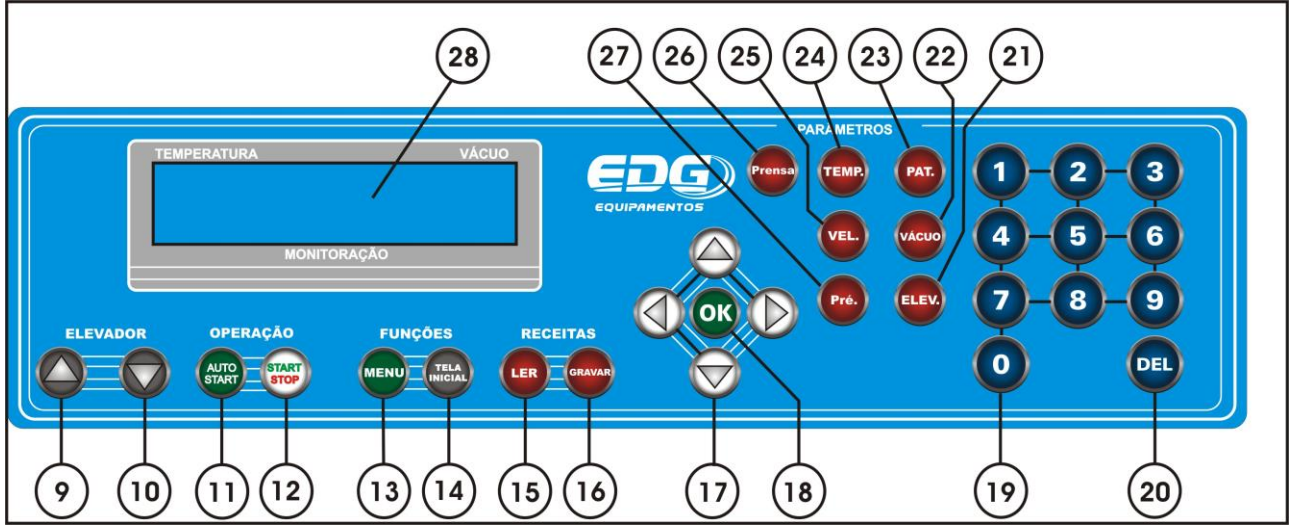

**4-4)-> Item (9) Tecla** de acionamento manual do elevador **(FECHA)** mufla, com lógica ON/OFF. (liga/desliga).

**4-5)-> Item (10) Tecla** de acionamento manual do elevador **(ABRE)** mufla, com lógica ON/OFF. (liga/desliga).

4-6)-> Item (11) Telca (AUTO-START) inicia a queima em automático.

4-7)-> Item (12) Tecla (START/STOP) inicia ou interrompe a queima.

**4-8)-> Item (13) Tecla de (MENU)** para ajuste dos parâmetros internos.

4-9)-> Item (14) Tecla (TELA INICIAL) volta para а monitoração geral sem alterar nenhum parâmetro, reinicia as configurações originais do display.

4-10)-> Item (15) Tecla (LER) permite carregar as receitas do banco de dados, nos endereços de (Cód. 001 à 999).

4-11)-> Item (16) Tecla (GRAVAR) armazena receitas no banco de dados, nos endereços de (Cód. 001 à 999).

Item (17) Tecla (SETAS HORIZONTAIS Ε 4-12)-> VERTICAIS) permite navegar por entre as telas e funções de todo o sistema, movendo o cursor, selecionando a opção desejada.

4-13)-> Item (18) Tecla (OK) permite a confirmação do item selecionado no momento da navegação.

4-14)-> Item (19) Teclas numéricas de (0 a 9) permite inserir valores diretamente nas variáveis de programação das receitas.

4-15)-> Item (20) Tecla (DEL) permite apagar: receitas, variáveis de processo, erros de digitação.

4-16)-> Item (21) Tecla (ELEV.) permite a programação independente dos tempos de elevador, ABRE e FECHA da mufla, nas posições **M**=Manual, **D**=Direto e de (01 a 30) minutos.

4-17)-> Item (22) Tecla (VÁCUO) permite programar os tempos de vácuo V02, V03, V04 mínimo (00:00) zero máximo (30:00) minutos.

4-18)-> Item (23) Tecla (PAT) permite programar os tempos de queima P01, P02, P03, P04, mínimo (00:00) zero, máximo (09:59) Horas, respeitando as características de cada trabalho, cerâmica ou sinterização.

4-19)-> Item (24) Tecla (TEMP) permite programar as temperaturas T01, T02, T03, T04, limite máximo em 1180°C, respeitando as características de cada trabalho, cerâmica ou sinterização.

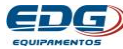

4-20)-> Item (25) Tecla (VEL) permite programar a velocidade de aquecimento A01, A02, A03, A04 mínimo (0,1°C/mim) e máximo (120°C/mim), respeitando as características de cada trabalho, cerâmica ou sinterização.

### 4-21)-> Item (26) Tecla (PRENSA) função não disponível para este produto.

4-22)-> Item (27) Tecla (PRÉ-QUEIMA) permite estabilizar e homogeneizar a temperatura do conjunto; bandeja, plataforma de aquecimento, manta rígida de sustentação, mufla, antes de iniciar queima da peça. Valores programáveis, mínimo (00:00), а máximo (30:00) minutos.

4-23)-> Item (28) Display LCD 2 x 20 fundo azul, escrita em branco, com ajuste do contraste na tecla **MENU(13)**.

### 5) INICIALIZAÇÕES DO SISTEMA

5-1) Lique o forno a uma tomada exclusiva de boa gualidade e devidamente aterrada. Verifique a etiqueta de voltagem do cabo, **Fig-1** item (03). Verifique também a chave seletora de voltagem na traseira do forno Fig-1 item (04). Esta chave deverá indicar a voltagem compatível com sua rede elétrica local, caso não esteja, proceda a mudança de voltagem necessária, deslocando a haste central da chave para a posição adequada. Por segurança os equipamentos saem de fábrica em 220V.

5-2) TELA-1. Lique a chave geral Fig-1 item (01) e aquarde as inicializações do equipamento. Na tela inicial será visualizado o nome da EDG e o nome do produto, conforme Ex.

| TEMPE | RAT | 'URA | ۱. |   |   |   |    |      |     |     |   |   |   |   |   | V | ÁCU | 0 |  |
|-------|-----|------|----|---|---|---|----|------|-----|-----|---|---|---|---|---|---|-----|---|--|
|       | E   | D    | G  |   | Ε | Q | υ  | Ι    | Р   | Α   | Μ | Ε | Ν | Т | 0 | S |     |   |  |
|       | G   | R    | Α  | Ν | Ξ | С | Ε  | R    | Α   | М   |   | S | I | Ν | Т | Ε | R   |   |  |
|       |     |      |    |   |   |   | МО | ΝΙΤΟ | DRA | ÇÃO |   |   |   |   |   |   |     |   |  |

5-3) TELA-2 -> Nesta tela aparecerá a versão atual do programa e a voltagem do equipamento (110V ou 220V) préviamente ajustado na chave seletora. Também aparecerá uma barra sendo preenchida seguencialmente, indicando passo a passo toda a checagem do equipamento. Neste momento o sistema

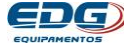

verifica todas suas funções vitais para a operação e realizará as configurações iniciais. Ex.

| TE | MPE | RAT | URA | 1 |   |   |   |    |      |    |     |   |   |   |   | V | ÁCU | 0 |  |
|----|-----|-----|-----|---|---|---|---|----|------|----|-----|---|---|---|---|---|-----|---|--|
|    |     |     | ۷   | Е | R | S | Ã | 0  |      | 5  |     | 0 | 2 | 2 | 0 | ٧ |     |   |  |
|    |     |     |     |   |   |   |   |    |      |    |     |   |   |   |   |   |     |   |  |
|    |     |     |     |   |   |   |   | MO | NITC | RA | ÇÃO |   |   |   |   |   |     |   |  |

**5-4)** O programa aguarda 30 segundos para que o ar retorne para a mufla, caso esteja com vácuo. Em seguida o sistema carrega a receita padrão de cerâmica e fica esperando um comando do operador para executar uma nova função. Ex.

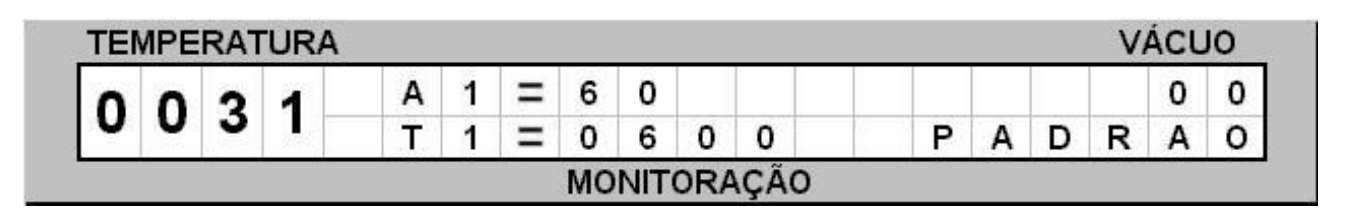

5-5) O forno não pode iniciar o aquecimento sem a plataforma de gueima moldada em fibra cerâmica encaixada na base, FIG-3 item (29) caso contrário o anel de vedação e a própria base sofrerão sérios danos. Escolha o tipo de acessório a ser usado pelo tipo de trabalho a ser executado. FIG-3

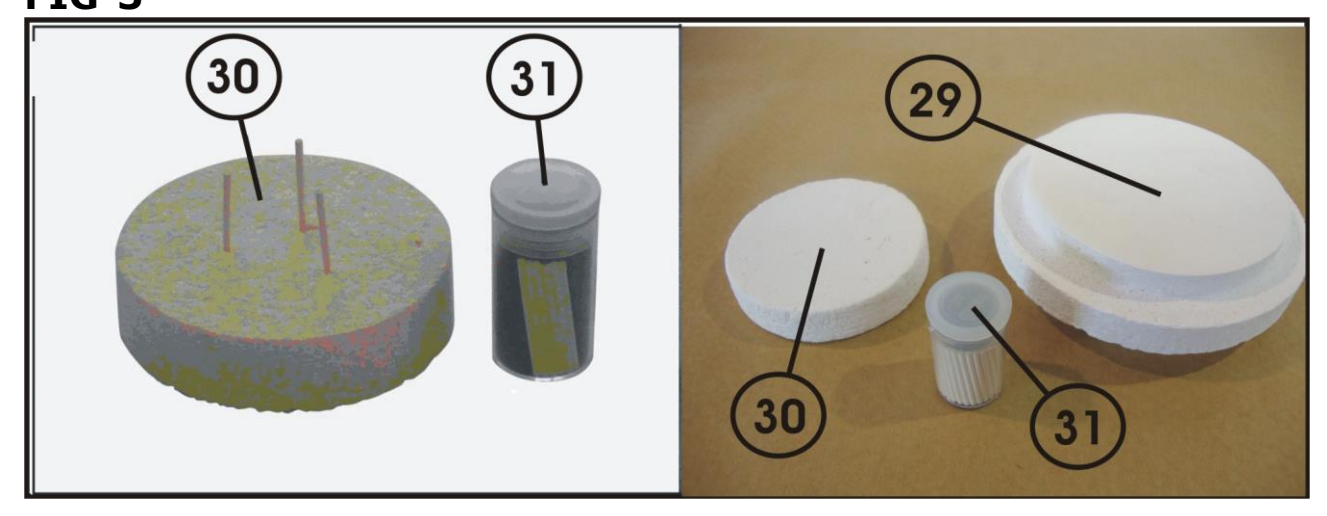

### 5-6 )QUEIMA DE CERÂMICA CONVENCIONAL Acessórios:

-Utilize manta rígida-I item (30) sobre a plataforma de queima. Item (29).

-Utilize pinos isotérmicos para a sustentação da peça. Item (31) sobre a manta rígida-I item (30).

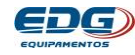

### 5-7) Bandeja de aço inox polida, plataforma auxiliar lateral.

Utilize a bandeja de aço inox polida FIG-4 item (32), encaixada em uma das laterais do forno, como plataforma de apoio das peças a serem queimadas, aproveitando a circulação de ar quente auxiliando a secagem das peças.

### FIG-4

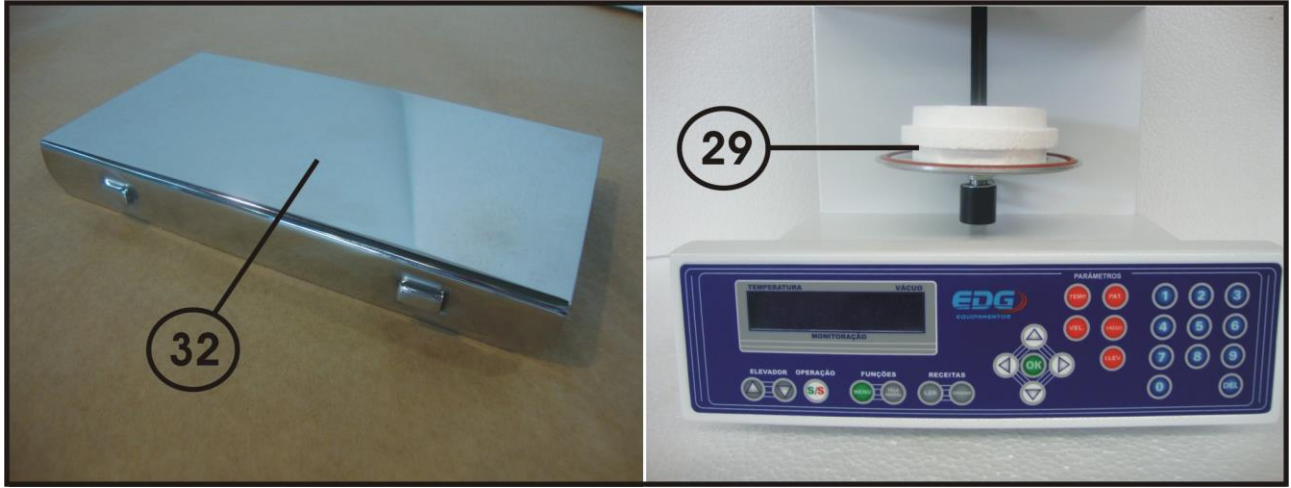

### **OBSERVAÇÃO**

Acomode a peça sobre as extremidades dos pinos isotérmicos de maneira que a mesma possa receber calor de todos os ângulos. Este procedimento melhora a uniformidade da queima. Mantenha a peça no centro térmico.

### 6) PROGRAMANDO RECEITAS DE CERÂMICA

6-1) Para melhor ilustrar, seguiremos exemplos práticos de receitas para cerâmicas convencionais:

 Partindo da temperatura ambiente, ir até T01 = 620°C que é a temperatura de entrada do trabalho no forno.

- **Permanecer nesta temperatura** até o comando do operador para iniciar a queima. Função START item (12).

- O processo de (secagem-manual) da peça deverá ocorrer em 2 minutos, com o elevador posicionado manualmente no ponto de partida desejado pelo operador.

 O processo de fechamento da mufla (Elevação da bandeja) deverá ocorrer em 3 minutos, para a subida do elevador.

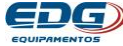

- O processo de homogeneização (**Pré-Queima**), da peça a ser queimada, do conjunto plataforma de queima, manta rígida de sustentação, deverá ocorrer em **2 minutos** com a mufla semi-fechada.

- A temperatura de queima é de 955°C (T02).

- A **velocidade** de aquecimento **entre T01 e T02** deverá ser de **45°C/minuto**.

- O tempo de queima será de 3 minutos.

O vácuo deverá ligar no fechamento da mufla e desligar
01:30 minuto após ter iniciado o tempo de queima.

- Terminada a queima, dará início à abertura da mufla acionando o elevador. Esse processo deverá ocorrer em **1** minuto.

| EXEMPLO DE R | ECEIT  | A - CEF | RÂMICA |       | /ENCIO         | NAL            |
|--------------|--------|---------|--------|-------|----------------|----------------|
| TEMPERATURA  | T01    | Т02     | тоз    | Т04   | PRENS<br>min / | AGEM<br>seg.   |
| °C           | 620    | 955     | 0      | 0     | Não Ha         | bilitado       |
| VELOCIDADE   | A01    | A02     | A03    | A04   | SECA<br>min /  | GEM<br>seg.    |
| °C / min     | 60     | 45      | 0      | 0     | Manual         | = 02:00        |
| PATAMAR      | P01    | P02     | P03    | P04   | PRÉ-Q<br>min / | UEIMA<br>ˈseg. |
| min / seg.   | ABERTO | 03:00   | 00:00  | 00:00 | 02             | :00            |
| VÁCUO        | V01    | V02     | V03    | V04   | ELEV.<br>FECHA | ADOR<br>ABRE   |
| min / seg.   | ABERTO | 01:30   | 00:00  | 00:00 | 3              | 1              |

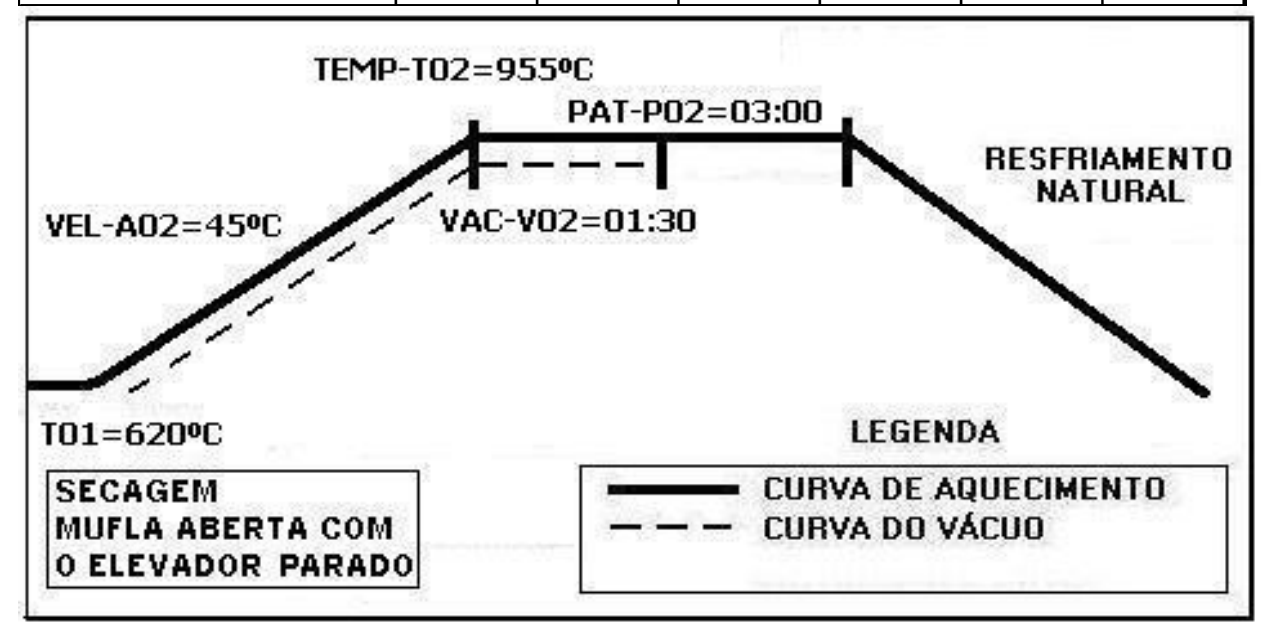

### 6-2) INICIANDO A PROGRAMAÇÃO DA RECEITA-CERÂMICA

Acionando a tecla **LER(15)** selecione a receita **PADRÃO CERÂMICA**, através das teclas de navegação (17) e confirme a opção com a tecla **LER (15)** ou com a tecla **OK (18)**. Esta receita servirá de base para a programação das demais. **Ex.** 

| EN |   | RAI | UR | A |     |   |   |   |   |   |   |   |   |   |   |   | VA | 200 |
|----|---|-----|----|---|-----|---|---|---|---|---|---|---|---|---|---|---|----|-----|
| *  |   | L   | Е  | R | 1() | R | E | С | E |   | Т | Α |   |   | 0 | 0 | 0  | *   |
| >  | Ρ | Α   | D  | R | Α   | 0 |   | С | Е | R | Α | М | I | С | Α |   |    | +   |

**6-3)** Após a confirmação da leitura, o sistema volta para a tela de monitoração geral, indicando no campo de mensagens o nome ou o código da receita desejada, conforme **Ex.** 

| 0   |     |                     | ĺ.      | i Ti   |                           | 0                      | 0               |
|-----|-----|---------------------|---------|--------|---------------------------|------------------------|-----------------|
|     |     |                     |         |        |                           | -                      | -               |
| 6 0 | 0   | P                   | Α       | D      | R                         | Α                      | 0               |
|     | 6 0 | 6 0 0<br>DNITORAÇÃO | 6 0 0 P | 600 PA | 6 0 0 P A D<br>DNITORAÇÃO | 600 PADR<br>DNITORAÇÃO | 6 0 0 P A D R A |

### 6-4) Ajuste das temperaturas - T01, T02, T03, T04.

Acione a tecla **TEMP (24)**, o visor mostrará as temperaturas programadas na receita padrão de fábrica. Com as teclas de **navegação (17)** pode-se mover a barra de rolagem para visualizar a próxima temperatura. **Ex.** 

|   | 11 - N | T   | <b>--</b> 2  | 6.4 | D            | <b></b> 20   | D | ٨ | <b>T</b> | 11 | D | ۸ | 0 | 1 | 0       | 0 | 1 |   |
|---|--------|-----|--------------|-----|--------------|--------------|---|---|----------|----|---|---|---|---|---------|---|---|---|
| * |        | 100 | <b>-F</b> _3 | IVI | <b>. .</b> . | <b>- 5</b> 8 | R | A |          | U  | R | A | 3 |   | 1859-17 | L | 1 | * |
|   | Т      | 0   | 1            |     | -            |              | 0 | 6 | 0        | 0  |   |   |   |   |         |   |   | + |

**6-5)** Em seguida acione as teclas de **navegação (17)** e mova o cursor sobre o campo **T01.** Digite no teclado **numérico (19)** a temperatura de **620°C. Ex.** 

| * |   | T | E | M | P | E | R | Α | Т | U | R | Α | S | ( | 0 | С | ) | * |
|---|---|---|---|---|---|---|---|---|---|---|---|---|---|---|---|---|---|---|
| • | т | 0 | 1 |   | - |   | 0 | 6 | 2 | 0 |   |   |   |   |   |   |   | + |

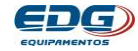

**6-6)** Proceda da mesma maneira para com a temperatura **T02**, digite **955°C**. Mantenha **T03 e T04** em zero. **Ex**.

| Contract in |   |   | 0.000 | 6820 |   |   |   |   |   |   |   |   |   |   |   |   |   | S. 1994 |
|-------------|---|---|-------|------|---|---|---|---|---|---|---|---|---|---|---|---|---|---------|
| *           |   | Т | E     | M    | Ρ | E | R | Α | Т | U | R | Α | S | ( | 0 | С | ) | *       |
| •           | Т | 0 | 2     |      | = |   | 0 | 9 | 5 | 5 |   |   |   |   |   |   |   | +       |

### 6-7) VELOCIDADE A01

OBS:- Lembramos que para receitas de cerâmica a velocidade A01 entre a temperatura ambiente e T01 é fixa em 60°C/minuto.

### 6-8) Ajuste da velocidade A02, A03, A04.

Acione a tecla VEL(25), o visor mostrará as velocidades programadas na receita padrão de fábrica. Ex.

|   | Concerned. | Concession of the local division of the local division of the loca |   |   | LOCC | 1.1.1.1.1.1.1.1.1.1.1.1.1.1.1.1.1.1.1.1. |   | 1.222.221 |     |   |   | 1.0.0.0 | 11. 221 | L Statuti | <br>1 2.57 |   |
|---|------------|----------------------------------------------------------------------------------------------------|---|---|------|------------------------------------------|---|-----------|-----|---|---|---------|---------|-----------|------------|---|
| * |            | V                                                                                                    | E | L | 0    | С                                        |   | D         |     | ( | 0 | С       | 1       | M         | N          | * |
|   | Δ          | 0                                                                                                    | 2 |   | =    |                                          | 5 | 5         | 1.0 |   |   |         |         |           |            | 4 |

**6-9)** Em seguida acione as teclas de **navegação (17)** e mova o cursor sobre o campo A02. Digite no teclado numérico (19) a velocidade de **45°C/min**. Mantenha A03 e A04 em zero, conforme Ex.

| EI | /IPE | RAI | UR | A |   |   |   |   |   |   |   |   |   |    |   | VAC | 100 |
|----|------|-----|----|---|---|---|---|---|---|---|---|---|---|----|---|-----|-----|
| *  |      | V   | E  | L | 0 | С |   | D | ( | 0 | С | 1 | М | П. | Ν | )   | *   |
| •  | Α    | 0   | 2  |   | = |   | 4 | 5 |   |   |   |   |   |    |   |     | 4   |

### 6-10) AJUSTE DO PRÉ-QUEIMA

Acione a tecla **PRÉ-QUEIMA (27)**, o visor mostrará o tempo programado na receita padrão de fábrica. **Ex**.

| TE | MPE | RAT | URA | ۱. |   |   |   |    |      |    |     |   |   |   |   | V | ÁCU | 0 |  |
|----|-----|-----|-----|----|---|---|---|----|------|----|-----|---|---|---|---|---|-----|---|--|
| *  | *   | Р   | R   | Ε  | Ξ | Q | υ | Ε  |      | Μ  | Α   | ( | Μ | i | n |   | )   | * |  |
|    |     |     |     |    |   |   | 0 | 0  | :    | 0  | 0   |   |   |   |   |   |     |   |  |
|    |     |     |     |    |   |   |   | MO | ΝΙΤΟ | RA | ÇÃO |   |   |   |   |   |     |   |  |

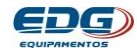

Em seguida insira o novo valor. Digite no teclado **numérico (19)** o tempo de **02:00 minutos** e confirme com a tecla **OK (18)**, conforme **Ex.** 

| TE | MP | RAT | 'URA | ۱. |   |   |   |    |     |     |     |   |   |   |   |   | V | ÁCL | 0 |
|----|----|-----|------|----|---|---|---|----|-----|-----|-----|---|---|---|---|---|---|-----|---|
| *  | *  | P   | R    | Ε  | П | Q | υ | E  | Ι   | М   | Α   | Ξ | ( | Μ | i | n |   | )   | * |
|    |    |     |      |    |   |   | 0 | 2  | :   | 0   | 0   |   |   |   |   |   |   |     |   |
|    |    |     |      |    |   |   |   | MO | NIT | DRA | ÇÃO | ) |   |   |   |   |   |     |   |

### 6-11) AJUSTE DOS TEMPOS DE QUEIMA – P02, P03, P04

OBS:- Os tempos de queima nos processos de cerâmica são indicados em minutos e segundos. Ex: 00:30 correspondem a trinta segundos; 05:35 correspondem a 5 minutos e trinta e cinco segundos. Lembramos que em cerâmica, e em T1 com forno de mufla aberta, não se conta tempo de P01.

### 6-12) Ajuste do patamar, PAT. P02.

Acione a tecla PAT. (23), o visor mostrará o tempo de queima programado na receita padrão de fábrica. **Ex.** 

| EIVI | IPE | RAT | rur. | A |   |   |   |   |   |   |   |   |   |    |   | V | ACL | JO |
|------|-----|-----|------|---|---|---|---|---|---|---|---|---|---|----|---|---|-----|----|
| K.   | Т   | E   | Μ    | Ρ | 0 | Q | υ | E | T | М | Α | ( | Μ | Ĩ. | N |   | )   | *  |
|      | Ρ   | 0   | 2    |   | = | 0 | 2 |   | 0 | 0 |   |   |   |    |   |   |     | +  |

6-13) Em seguida acione as teclas de **navegação** (17) e mova o cursor sobre o campo PO2. Digite no teclado numérico (19) o tempo de (03:00 min). Ex.

| * | Т | E | M | Ρ | 0 | Q | U | E | T. | M | Α | ( | M | 1 | N | ) | * |
|---|---|---|---|---|---|---|---|---|----|---|---|---|---|---|---|---|---|
| > | Р | 0 | 2 |   | = | 0 | 3 |   | 0  | 0 |   |   |   |   |   |   | 4 |

### 6-14) AJUSTE DOS TEMPOS DE VÁCUO - V02, V03, V04.

6-15) Acione a tecla de VÁCUO(22), o visor mostrará o tempo de vácuo programado na receita padrão de fábrica. Ex.

| * | Т | E | M | P | 0 | V | Α | С | U | 0 | ( | M | 1 | N | ) | * |
|---|---|---|---|---|---|---|---|---|---|---|---|---|---|---|---|---|
| • | V | 0 | 2 |   | = | 0 | 1 |   | 0 | 0 |   |   |   |   |   | 4 |

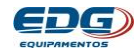

6-16) Em seguida acione as teclas de **navegação** (17) e mova o cursor sobre o campo VO2. Digite no teclado numérico (19) o tempo de (01:30 min). Ex.

| TEI | MPE | RAT | UR/ | A |   |   |    |     |     |     |   |   |    |   | V | ÁCL | JO |
|-----|-----|-----|-----|---|---|---|----|-----|-----|-----|---|---|----|---|---|-----|----|
| *   | Т   | Ε   | М   | Ρ | 0 | V | Α  | С   | U   | 0   | ( | M | I. | Ν |   | )   | *  |
| >   | V   | 0   | 2   |   | Ξ | 0 | 1  | 1   | 3   | 0   |   |   |    |   |   |     | +  |
|     |     |     |     |   |   |   | MO | NIT | ORA | ÇÃO |   |   |    |   |   |     |    |

### 6-17) OBSERVAÇÕES SOBRE O VÁCUO

A) O tempo de vácuo nunca pode ser superior ao tempo de queima. Caso o valor atribuído ao tempo de vácuo seja superior ao tempo de queima, o forno executará o tempo de vácuo igual ao tempo de queima.

B) Tempo de vácuo igual a "00.01" (1-segundo) indica que o vácuo será executado na **rampa** de aquecimento entre **T01** e **T02.** Atingida a temperatura **T02** o vácuo será desligado.

C) Tempo de vácuo igual a "00.00" (zero) indica que o vácuo não será executado em nenhum momento da queima.

**D)** Tempo de vácuo maior que **(1-segundo) Ex: "00.30"** indica que o vácuo será executado na rampa e no patamar.

### 6-18) PROGRAMANDO O ELEVADOR – ENTRADA / SAÍDA

O fechamento e a abertura da mufla podem ser programados independentemente. Ex: (FECHA-1) e (ABRE-D).

6-19) Acione a tecla ELEV. (21), o visor mostrará os tempos de elevador Fecha e Abre programados na receita padrão de fábrica. Utilize as teclas de navegação (17) para rolar para a próxima tela. Ex.

| TEI | MPE | RAT | URA | ۱. |   |   |   |    |      |    |     |   |   |   |   |   | V | ÁCU | 0 |  |
|-----|-----|-----|-----|----|---|---|---|----|------|----|-----|---|---|---|---|---|---|-----|---|--|
| *   | *   | *   | *   | *  |   | Ε | L | Ε  | V    | Α  | D   | 0 | R |   | * | * | * | *   | * |  |
| F   | Е   | С   | Н   | Α  | ( | 0 | 1 | )  |      | Μ  | D   |   | m | i | n | ( | 0 | 1   | ) |  |
|     |     |     |     |    |   |   |   | MO | NITC | RA | ÇÃO |   |   |   |   |   |   |     |   |  |

| VÁCUO | V |   |   |   |   |   |     |    |      |    |   |   |   |   | URA | RAT | MPE | TEN |
|-------|---|---|---|---|---|---|-----|----|------|----|---|---|---|---|-----|-----|-----|-----|
| * * * | * | * | * |   | R | 0 | D   | Α  | ٧    | Ε  | L | Ε |   | * | *   | *   | *   | *   |
| 00)   | 0 | ( | n | i | m |   | D   | М  |      | )  |   | D | ( | Е | R   | в   | Α   |     |
| _     | - | 1 |   |   |   |   | CÃO | RA | ΝΙΤΟ | MO |   |   |   |   |     |     |     |     |

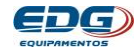

**6-20)** Em seguida acione as teclas de **navegação (17)** e mova o cursor sobre o campo **FECHA** na função **(min 00)** e digite **(3)**. Confirme com a tecla **OK (18)** o tempo de fechamento da mufla em **(3 minutos)**. Após a confirmação, o item selecionado deverá ser escrito ao lado da mensagem **FECHA(03)**. **EX**.

| TEI | MPE | RAT | URA | 1 |   |   |   |    |      |    |     |   |   |   |   |   | V/ | ÁCU | 0 |
|-----|-----|-----|-----|---|---|---|---|----|------|----|-----|---|---|---|---|---|----|-----|---|
| *   | *   | *   | *   | * |   | Е | L | Ε  | V    | Α  | D   | 0 | R |   | * | * | *  | *   | * |
| F   | Е   | С   | Н   | Α | ( | 0 | 3 | )  |      | М  | D   |   | m | i | n | ( | 0  | 3   | ) |
|     |     |     |     |   |   |   |   | MO | ΝΙΤΟ | RA | ÇÃO |   |   |   |   |   |    |     |   |

Proceda da mesma forma com a função **ABRE.** Programe **(1 min)** para saída da peça. **Ex.** 

| TE | MPE | RAT | URA | ۱. |   |   |   |    |      |    |     |   |   |   |   |   | V | ÁCU | 0 |
|----|-----|-----|-----|----|---|---|---|----|------|----|-----|---|---|---|---|---|---|-----|---|
| *  | *   | *   | *   | *  |   | Ε | L | E  | V    | Α  | D   | 0 | R |   | * | * | * | *   | * |
|    | Α   | в   | R   | Е  | ( | 0 | 1 | )  |      | М  | D   |   | m | i | n | ( | 0 | 1   | ) |
|    |     |     |     |    |   |   |   | МО | NITC | RA | ÇÃO |   |   |   |   |   |   |     |   |

**6-21)** Na posição **(M) manual,** não haverá a contagem de tempo para o fechamento. Nesta opção o elevador só se moverá através do acionamento manual feito pelo operador, nas setas de **comando manual item (9 e 10).** 

**6-22)** Na posição **(D) direto**, o elevador se moverá de forma contínua sem intervalos, até completar o percurso total nas duas opções, **ABRE** e **FECHA**.

**6-23)** As demais posições de **(01)** a **(30)**, são programadas em minutos conforme a tabela a seguir.

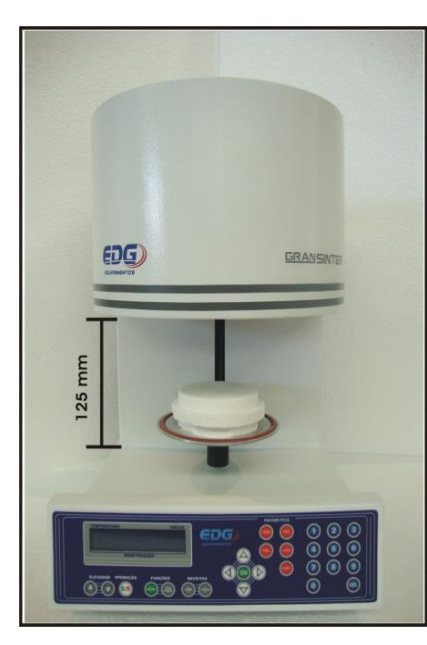

|                              |     | TA     | BELA | DO El      | EVADOR AUTOMATICO               |  |  |  |  |  |
|------------------------------|-----|--------|------|------------|---------------------------------|--|--|--|--|--|
|                              | ABR | E / FE | CHA  |            | TEMPO APROXIMADO                |  |  |  |  |  |
| A M . F M Acionamento manual |     |        |      |            |                                 |  |  |  |  |  |
| Α                            | D   | •      | F    | D          | Percurso contínuo               |  |  |  |  |  |
| Α                            | 01  |        | F    | <b>O</b> 3 | Tempo em minutos de (01) à (30) |  |  |  |  |  |

**6-24)** A abertura máxima do sistema de elevador está em torno de **125mm,** medidos da bandeja até a face inferior da mufla. Com o movimento contínuo, na opção (**D-Direto**), o elevador levará entorno de **14 seg.** para percorrer todo o seu curso.

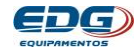

### 7) PROGRAMANDO RECEITA DE SINTERIZAÇÃO Infiltração/Sinterização - Descrição do processo

7-1) A peça a ser infiltrada /sinterizada é colocada na plataforma de queima, o elevador deverá fechar em **1minuto.** 

Partindo da temperatura ambiente, ir até **T01=220°C** a uma velocidade de **10,5°c/min**. Permanecer nessa temperatura por 10 minutos.

A sequir subir a temperatura até T02 em 1.080°C com a velocidade de **35°C/min.** Permanecer a esta temperatura **1 hora.** A saída da peca deverá ocorrer em 15 minutos.

**OBS:-** Os processos de sinterização/infiltração não utilizam vácuo.

| EXEMPLO DE RE | CEITA      | - INFIL    | TRAÇÃ      | Ó / SIN    | ITERIZ         | AÇÃO            |
|---------------|------------|------------|------------|------------|----------------|-----------------|
| TEMPERATURA   | T01        | T02        | Т03        | T04        | PRENS<br>min / | SAGEM<br>′ seg. |
| °C            | 220        | 1080       | 0          | 0          | DESAT          | TVADO           |
| VELOCIDADE    | A01        | A02        | A03        | A04        | SECA<br>min /  | GEM<br>seg.     |
| °C / min      | 10.5       | 35.0       | 00.0       | 00.0       | DESAT          | TVADO           |
| PATAMAR       | P01        | P02        | P03        | P04        | PRÉ-Q<br>min / | UEIMA<br>′ seg. |
| H / min       | 00:10      | 01:00      | 00:00      | 00:00      | DESAT          | TVADO           |
| VÁCUO         | V01        | V02        | V03        | V04        | ELEV.<br>FECHA | ADOR<br>ABRE    |
| H / min       | DESATIVADO | DESATIVADO | DESATIVADO | DESATIVADO | 1              | 15              |

Abaixo temos o gráfico referente à curva da receita de sinterização. Ex.

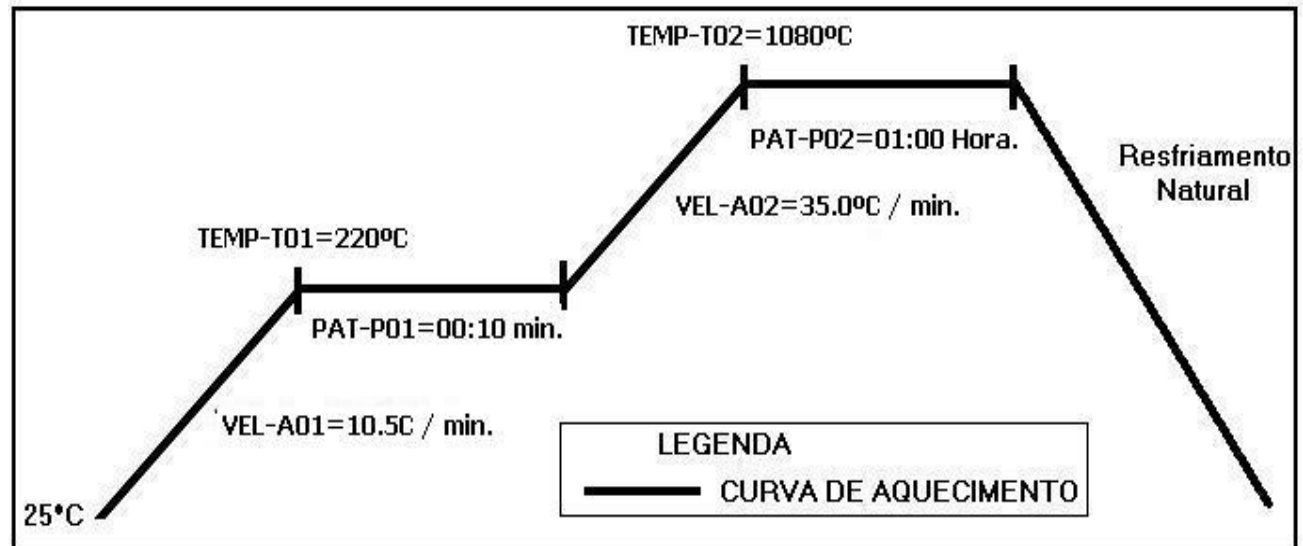

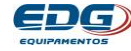

### 7-2) INICIANDO A PROGRAMAÇÃO DA RECEITA - SINTER

Acione a tecla LER(15) selecione a receita PADRÃO **SINTER,** através das teclas de **navegação (17)** e confirme a opção com a tecla LER (15) ou OK (18). Esta receita servirá de base para a programação das demais. **Ex.** 

| TEI | MPE | RAT | URA | ۱. |   |   |   |    |      |     |     |   |   |   |   | V | ÁCUO |   |
|-----|-----|-----|-----|----|---|---|---|----|------|-----|-----|---|---|---|---|---|------|---|
| *   |     | L   | E   | R  |   | R | Ε | С  | Ε    | Ι   | Т   | Α | : | 0 | 0 | 0 | *    |   |
| ۲   | Ρ   | Α   | D   | R  | Α | 0 |   | S  | Ι    | Ν   | Т   | Ε | R |   |   |   | +    | • |
|     |     |     |     |    |   |   |   | MO | NITO | DRA | ÇÃO | ) |   |   |   |   |      |   |

7-3) Após a confirmação da leitura, o sistema volta para a tela de monitoração geral, indicando no campo de mensagens o nome ou o número da receita lida. Ex.

| - | TEI | MPE | RAT | URA |   |   |   |    |      |    |     |  |   |   |   | V | ÁCU | 0 |  |
|---|-----|-----|-----|-----|---|---|---|----|------|----|-----|--|---|---|---|---|-----|---|--|
|   | 0   | 0   | 2   | 7   | A | 1 | Π | 1  | 0    |    |     |  |   |   |   |   | 0   | 0 |  |
|   | U   | U   | 2   | 1   | Т | 1 | Ξ | 0  | 2    | 0  | 0   |  | Ρ | А | D | R | Α   | 0 |  |
|   |     |     |     |     |   |   |   | MO | NITO | RA | ÇÃO |  |   |   |   |   |     |   |  |

### 7-4) <u>Ajuste das temperaturas - T01, T02, T03, T04.</u>

Acione a tecla **TEMP (24)**, o visor mostrará as temperaturas programadas na receita padrão de fábrica. **Ex.** 

| Т | E | MPE | RAT | 'URA | ۱. |   |   |   |    |      |    |     |   |   |   |   | V | ÁCL | JO |
|---|---|-----|-----|------|----|---|---|---|----|------|----|-----|---|---|---|---|---|-----|----|
|   | * |     | Т   | Ε    | М  | Ρ | Ε | R | Α  | Т    | U  | R   | Α | S | ( | 0 | С | )   | *  |
| 1 | > | Т   | 0   | 1    |    |   |   | 0 | 2  | 0    | 0  |     |   |   |   |   |   |     | +  |
|   |   |     |     |      |    |   |   |   | MO | NITO | RA | ÇÃO |   |   |   |   |   |     |    |

7-5) Em seguida acione as teclas de **navegação (17)** e mova o cursor sobre o campo T01, digite no teclado numérico (19) a temperatura de 220°C. Ex.

| TEI | MPE | RAT    | URA    | ۱ |   |   |        |        |        |        |     |   |   |       |   | V | ÁCL | 0 |
|-----|-----|--------|--------|---|---|---|--------|--------|--------|--------|-----|---|---|-------|---|---|-----|---|
| *   | Т   | T<br>O | E<br>1 | М | P | E | R<br>0 | A<br>2 | T<br>2 | U<br>0 | R   | Α | S | <br>( | 0 | С | )   | * |
| -   | •   |        | •      |   |   |   |        | MO     |        | RA     | ÇÃO |   |   |       |   |   |     | • |

7-6) Proceda da mesma maneira para com a temperatura T02, digite 1080°C, T03 e T04, manter em zero.

|     |   |   |   |   |   |   |   |   |   |   |   |   |   |   |   |   | ~ |
|-----|---|---|---|---|---|---|---|---|---|---|---|---|---|---|---|---|---|
| ¥   | Т | Е | М | Р | Е | R | Α | т | υ | R | Α | s | ( | 0 | С | ) | * |
| ► T | 0 | 2 |   | Ξ |   | 1 | 0 | 8 | 0 |   |   |   |   |   |   |   | + |

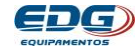

### 7-7) <u>AJUSTE DAS VELOCIDADES A01, A02, A03, A04.</u>

Acione a tecla VEL(25), o visor mostrará as velocidades programadas na receita padrão de fábrica. **Ex.** 

| TE | MPE | RAT | URA | ι |   |   |   |    |     |     |     |   |   |   |   |   | VÁ | CUO |
|----|-----|-----|-----|---|---|---|---|----|-----|-----|-----|---|---|---|---|---|----|-----|
| *  |     | v   | Е   | L | 0 | С | I | D  |     | (   | 0   | С | 1 | М | Ι | Ν | )  | *   |
| ۲  | Α   | 0   | 1   |   | Ξ |   | 1 | 0  |     | 0   |     |   |   |   |   |   |    | +   |
|    |     |     |     |   |   |   |   | МО | ΝΙΤ | ORA | ÇÃO | ) |   |   |   |   |    |     |

7-8) Em seguida acione as teclas de **navegação (17)** e mova o cursor sobre o campo A01, digite no teclado numérico (19) a velocidade de **10.5°C/min**.

| TEI | MPE | RAT | URA | ١ |   |   |   |    |      |     |     |   |   |   |   |   | V | ÁCUO |
|-----|-----|-----|-----|---|---|---|---|----|------|-----|-----|---|---|---|---|---|---|------|
| *   |     | V   | E   | L | 0 | С | Ι | D  |      | (   | 0   | С | 1 | М | Ι | Ν | ) | *    |
| ٨   | Α   | 0   | 1   |   | Ξ |   | 1 | 0  |      | 5   |     |   |   |   |   |   |   | +    |
|     |     |     |     |   |   |   |   | мо | ΝΙΤΟ | DRA | ÇÃO |   |   |   |   |   |   |      |

Proceda da mesma forma com AO2 digitando 35.0°C/min. Mantenha A03 e A04 em zero. Ex.

| Т | ΈN | MPE | RAT | URA | ۹. |   |   |   |    |     |     |     |   |   |   |   |   | VÁ | CUO      |
|---|----|-----|-----|-----|----|---|---|---|----|-----|-----|-----|---|---|---|---|---|----|----------|
| * | ¥  |     | V   | E   | L  | 0 | С | Ι | D  |     | (   | 0   | С | 1 | Μ | Ι | Ν | )  | *        |
| • |    | А   | 0   | 2   |    | Ξ |   | 3 | 5  |     | 0   |     |   |   |   |   |   |    | <b>é</b> |
|   |    |     |     |     |    |   |   |   | MO | NIT | ORA | ÇÃO | ) |   |   |   |   |    |          |

### 7-9) <u>AJUSTE DO TEMPO DE QUEIMA – P01, P02, P03, P04.</u>

OBS:- Os tempos de queima nos processos de sinterização são indicados em horas e minutos. Ex: 01:30 correspondem 1 hora e trinta minutos; 02:35 correspondem a 2 horas e trinta e cinco minutos.

### 7-10) Ajuste dos patamares PAT. P01, P02, P03, P04.

Acione a tecla PAT. (23), o visor mostrará os tempos de queima programados na receita padrão de fábrica. **Ex.** 

| TE | MPE | RAT | URA | ۹. |   |   |    |      |    |     |   |   |   |   |   | V | ÁCL | JO |
|----|-----|-----|-----|----|---|---|----|------|----|-----|---|---|---|---|---|---|-----|----|
| *  | т   | Е   | м   | Р  | 0 | Q | υ  | Е    | I  | м   | Α | ( | н | 0 | R | Α | )   | *  |
| ۲  | Р   | 0   | 1   |    | Ξ | 0 | 0  | :    | 1  | 5   |   |   |   |   |   |   |     | ŧ  |
|    |     |     |     |    |   |   | мо | NITO | RA | ÇÃO | 1 |   |   |   |   |   |     | _  |

7-11) Em seguida acione as teclas de **navegação** (17) e mova o cursor sobre o campo P01, digite no teclado numérico (19) o tempo de (00:10 Minutos).

| TE | MPE | RAT | URA | ۹. |   |   |    |      |    |     |   |   |   |   |   | V | ÁCL | JO |
|----|-----|-----|-----|----|---|---|----|------|----|-----|---|---|---|---|---|---|-----|----|
| *  | Т   | Е   | М   | Р  | 0 | Q | υ  | Е    | Т  | М   | Α | ( | н | 0 | R | Α | )   | *  |
| ۲  | Р   | 0   | 1   |    | Ξ | 0 | 0  | :    | 1  | 0   |   |   |   |   |   |   |     | ŧ  |
|    |     |     |     |    |   |   | мо | ΝΙΤΟ | RA | ÇÃO |   |   |   |   |   |   |     |    |

Proceda da mesma forma com P02, digite (01:00 Hora). Mantenha P03 e P04 em zero Ex.

|   | TE | MPE | RAT | 'URA | 1 |   |   |    |      |     |     |   |   |   |   |   | V | ÁCL | 0 |  |
|---|----|-----|-----|------|---|---|---|----|------|-----|-----|---|---|---|---|---|---|-----|---|--|
| I | *  | Т   | Ε   | М    | Ρ | 0 | Q | U  | Ε    | Ι   | Μ   | Α | ( | Η | 0 | R | Α | )   | * |  |
|   | ≯  | Ρ   | 0   | 2    |   | Ξ | 0 | 1  | :    | 0   | 0   |   |   |   |   |   |   |     | + |  |
|   |    |     |     |      |   |   |   | MO | NITO | DRA | ÇÃO |   |   |   |   |   |   |     |   |  |

### 7-12) PROGRAMANDO O ELEVADOR – ENTRADA / SAÍDA.

O fechamento e abertura da mufla podem ser programados independentemente. Ex: (FECHA-1) e (ABRE-D).

7-13) Acione a tecla ELEV(21), o visor mostrará os tempos de elevador **Fecha e abre** programados na receita padrão de fábrica. Ex.

| Т | ΕN | MPE | RAT | 'URA | ۱ |   |   |   |    |      |     |     |   |   |   |   |   | V | ÁCL | 0 |
|---|----|-----|-----|------|---|---|---|---|----|------|-----|-----|---|---|---|---|---|---|-----|---|
|   | *  | *   | *   | *    | * |   | Ε | L | E  | V    | Α   | D   | 0 | R |   | * | * | * | *   | + |
| F | F  | Ε   | С   | Н    | Α | ( | 0 | 1 | )  |      | Μ   | D   |   | m | i | n | ( | 0 | 1   | ) |
|   |    |     |     |      |   |   |   |   | МО | ΝΙΤΟ | DRA | ÇÃO | ) |   |   |   |   |   |     |   |

Acione as teclas de **navegação (17)** para visualizar o **abre.** 

| TE | MPE | RAT | URA | 1 |   |   |   |    |      |    |     |   |   |   |   |   | V | ÁCL | 0 |
|----|-----|-----|-----|---|---|---|---|----|------|----|-----|---|---|---|---|---|---|-----|---|
| *  | *   | *   | *   | * |   | E | L | Ε  | ۷    | Α  | D   | 0 | R |   | * | * | * | *   | + |
|    | Α   | в   | R   | Ε | ( | D |   | )  |      | М  | D   |   | m | i | n | ( | 0 | 0   | ) |
|    |     |     |     |   |   |   |   | MO | NITO | RA | ÇÃO | ) |   |   |   |   |   |     |   |

7-14) Em seguida acione as teclas de **navegação** (17) e mova o cursor sobre o campo FECHA no item-D. Confirme com a tecla OK (18) a opção (D); tempo de fechamento da mufla (Direto). Após a confirmação, o item selecionado deverá ser escrito ao lado da mensagem **FECHA(D)**.

| Т | ΕN | ИРE | RAT | URA | 1 |   |   | - |    |      |    |     |   |   |   |   |   | V | ÁCL | 0 |
|---|----|-----|-----|-----|---|---|---|---|----|------|----|-----|---|---|---|---|---|---|-----|---|
|   | *  | *   | *   | *   | * |   | E | L | Ε  | V    | Α  | D   | 0 | R |   | * | * | * | *   | + |
| F | =  | Ε   | С   | Н   | Α | ( | D |   | )  |      | Μ  | D   |   | m | i | n | ( | 0 | 0   | ) |
|   |    |     |     |     |   |   |   |   | MO | ΝΙΤΟ | RA | ÇÃO | ) |   |   |   |   |   |     |   |

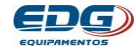

Proceda da mesma forma com a função **ABRE.** Programe **(15) minutos** para saída da peça. Acione as teclas de **navegação (17)** e mova o cursor sobre o campo **minutos no item-(00)**. Com o teclado **numérico (19)**, digite 15 e confirme com a tecla **OK (18)** a opção desejada; tempo de abertura da mufla **(Em 15 minutos)**. Após a confirmação, o item selecionado deverá ser escrito ao lado da mensagem **ABRE(15)**. **Ex**.

| TE | MPE | RAT | URA | 1 |   |   |   |    |      |     |     |   |   |   |   |   | V | ÁCL | 0 |
|----|-----|-----|-----|---|---|---|---|----|------|-----|-----|---|---|---|---|---|---|-----|---|
| *  | *   | *   | *   | * |   | Е | L | Е  | ۷    | Α   | D   | 0 | R |   | * | * | * | *   | + |
|    | Α   | в   | R   | Ε | ( | 1 | 5 | )  |      | М   | D   |   | m | i | n | ( | 1 | 5   | ) |
|    |     |     |     |   |   |   |   | MO | NITC | DRA | ÇÃO |   |   |   |   |   |   |     |   |

**7-15)** Na posição **(M) manual,** não haverá a contagem de tempo para o fechamento. Nesta opção o elevador só se moverá através do acionamento manual feito pelo operador, nas setas de **comando manual item (Abre-10) e (Fecha-09).** 

**7-16)** Na posição **(D) direto**, o elevador se moverá de forma contínua sem intervalos, até completar o percurso total nas duas opções, **ABRE** e **FECHA**.

**7-17)** As demais posições de **(01 a 30)** são programadas em minutos, conforme a tabela a seguir. **Ex.** 

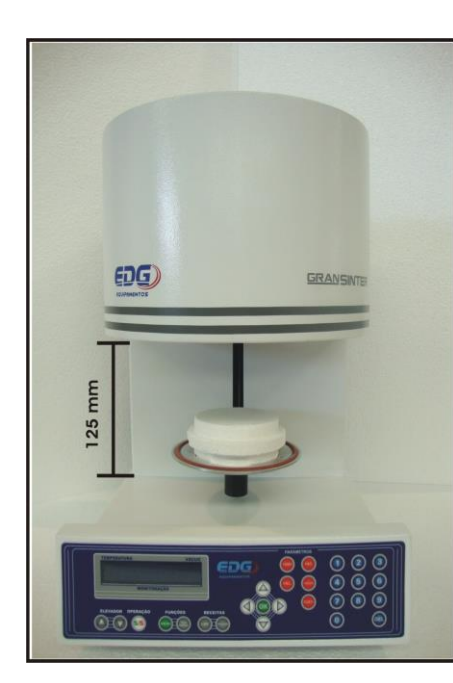

|    |    | TA     | BELA | DO EI | LEVADOR AUTOMÁTICO              |
|----|----|--------|------|-------|---------------------------------|
| AB | RE | < >    | FE(  | CHA   | TEMPO APROXIMADO                |
| Α  | М  | ۸<br>۷ | F    | М     | Acionamento manual              |
| Α  | D  | ۸      | F    | D     | Percurso contínuo               |
| Α  | 15 | ۸<br>۷ | F    | 1     | Tempo em minutos de (01) à (30) |

**7-18)** A abertura máxima do sistema de elevador está em torno de **125mm**, medidos da bandeja até face inferior da mufla.

Com o movimento contínuo, na opção (**D-Direto**), o elevador levará entorno de 14 seg. para percorrer todo o seu curso.

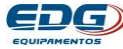

### 8) <u>GRAVANDO RECEITAS – CERÂMI</u>CA

Terminado o processo de programação iremos salvar a receita no banco de dados.

Devemos definir um número de código obrigatório para a receita, que pode ser (Cód.001 a Cód.999). Todas as receitas estarão agrupadas em um único banco de dados, listadas por ordem crescente. Também podemos colocar um nome para receita, se desejar. Não é obrigatório, mas no caso do código é indispensável.

8-1) Acione a tecla GRAVAR(16), o visor mostrará a tela do teclado virtual, onde o cursor estará piscando sobre o campo do (Cód 000). Ex.

| С | 0 | D | 1 | G | 0 | 2 | 0 | 0 | 0 | G | R | Α | V | Α | R | + |
|---|---|---|---|---|---|---|---|---|---|---|---|---|---|---|---|---|
| N | 0 | M | E |   |   |   |   |   |   |   |   |   |   |   |   |   |

8-2) Em nosso exemplo, vamos digitar o número (1) no campo do (Código: 000) através do teclado numérico (19).

Agora vamos inserir também o nome da receita, movendo o cursor para o campo do (Teclado virtual - ABCD...), através das setas de **navegação** (17). Selecione a primeira letra desejada para o nome, (O) de OPACO. Confirme a opção com a tecla OK (18). A letra selecionada será escrita no campo do (NOME: O...). Proceda da mesma forma até completar todo o nome. Ex.

| С | 0 | D | 1 | G | 0 | 8 | 0 | 0 | 1 | G | R | Α | V | Α | R | + |
|---|---|---|---|---|---|---|---|---|---|---|---|---|---|---|---|---|
| N | 0 | М | E | 1 |   |   |   |   |   |   |   |   |   |   |   |   |

| Ν | 0 | M | Ε | 1 | 0 |   |   |   |   |   |   |   |   |       |   |   | 1 |
|---|---|---|---|---|---|---|---|---|---|---|---|---|---|-------|---|---|---|
| N | 0 | Р | Q | R | S | Т | U | V | w | X | Y | z | * | <br>, | % | < | > |

| Ν | 0 | M | Е | 1 | 0 | Ρ | Α |    |   |   |   |   | _ |   |   |   |   | \$ |
|---|---|---|---|---|---|---|---|----|---|---|---|---|---|---|---|---|---|----|
| Α | в | С | D | E | F | G | н | ŝ. | J | ĸ | Ĕ | м | ( | ) | 1 | - | + | =  |

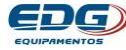

| TEN | IPEF | RAT | JRA |   |   |   |   |    |      |    |     |   |   |   |   | V  | ÁCL | 0  |
|-----|------|-----|-----|---|---|---|---|----|------|----|-----|---|---|---|---|----|-----|----|
| Ν   | 0    | М   | Е   | : | 0 | Ρ | Α | С  | 0    |    |     |   |   |   |   |    |     | \$ |
| Ν   | 0    | Р   | Q   | R | s | Т | υ | v  | w    | х  | Υ   | z | * | , | 1 | 7, | ÷   | Ŧ  |
|     |      |     |     |   |   |   |   | МО | NITO | RA | ÇÃO |   |   |   |   |    |     |    |

8-3) Para confirmar a gravação acione a tecla GRAVAR (16), um alarme sonoro indicará que o processo foi completado. Em seguida voltará para a tela de monitoração onde vai estar escrito no campo de mensagens o número do código da receita gravada. Ex.

| ^ | ~ | ~ | ~ | Α | 1 | = | 6 | 0 |   |   |   |   |   | 0 | 0 |
|---|---|---|---|---|---|---|---|---|---|---|---|---|---|---|---|
| υ | 6 | U | 0 | Т | 1 | = | 0 | 6 | 0 | 0 | R | С | 0 | 0 | 1 |

OBS:- As receitas padrão de fábrica Cerâmica e sinterização, não podem ser alteradas. Não possui número de código, são exclusivas e servem de base para a criação de outras. As demais receitas podem ser excluídas, alteradas e regravadas sobre o mesmo nome e número de código. Para isso uma nova tela será mostrada no visor, solicitando a confirmação das alterações. Ex.

| D | Ε | S | E | J | Α |   | S | U | в | S | T | T. | T | υ |   | R | ?   |  |
|---|---|---|---|---|---|---|---|---|---|---|---|----|---|---|---|---|-----|--|
|   |   |   |   | S | 1 | м |   |   |   |   |   |    |   | N | Δ | 0 | 0.0 |  |

Se desejar modificar, mova o cursor sobre o campo (SIM) através das teclas de navegação (17) e confirme com a tecla OK (18) ou com a tecla gravar (16) para completar a gravação.

### 9) LENDO RECEITAS DE CERÂMICA OU DE SINTERIZAÇÃO

9-1) Acione a tecla LER (15). O visor mostrará a tela geral do banco de dados, onde estarão todas as receitas gravadas, e serão listadas por ordem numérica crescente. A primeira é a receita padrão cerâmica, a segunda é a padrão sinter, que servirão de base para a criação de outras. Agora escolha o tipo de trabalho, em nosso caso, "Padrão Cerâmica".

Utilizando as teclas de **navegação (17),** mova o cursor à esquerda da receita indicada. **Ex.** 

| * | 1 | L | E | R | 1 | R | E | C | E |   | Т | A | 8:3 |   |   | 0 | 0 | 0 | * |
|---|---|---|---|---|---|---|---|---|---|---|---|---|-----|---|---|---|---|---|---|
| > | Р | Α | D | R | Α | 0 |   | С | E | R | Α | М | I   | С | Α |   |   |   | + |

**9-2)** Confirme a opção com a tecla **LER (15)** ou com a tecla **OK (18).** O sistema carrega a receita indicada, mostrando a tela de monitoração padrão. **Ex.** 

| TEN | ΙPE | RAT | URA |   |   |   |    |     |     |     |   |   |   | V | ÁCL | 0 |
|-----|-----|-----|-----|---|---|---|----|-----|-----|-----|---|---|---|---|-----|---|
| Δ   | Δ   | 2   | 7   | Α | 1 | Ξ | 6  | 0   |     |     |   |   |   |   | 0   | 0 |
| U   | U   | 2   |     | Т | 1 | Ξ | 0  | 6   | 0   | 0   | P | Α | D | R | Α   | 0 |
|     |     |     |     |   |   |   | MO | NIT | ORA | ÇÃO |   |   |   |   |     |   |

**9-3)** Vamos ler um outro exemplo, a receita de **OPACO** gravada anteriormente. Acione a tecla **LER (15)** e localize no banco de dados, utilizando as teclas de **navegação (17). Ex.** 

| * |   | L | E | R |   | R | E | С | E | T | Α | 18:31 | 0 | 0 | 1 | * |
|---|---|---|---|---|---|---|---|---|---|---|---|-------|---|---|---|---|
| > | 0 | 0 | 1 |   | 0 | Р | Δ | С | 0 |   |   |       | 1 | C | 1 | 1 |

**9-4)** As receitas que se encontram no banco de dados, recebem uma terminação de identificação, escritas entre parênteses. A letra **(C)** corresponde às receitas gravadas de **CERÂMICA**; a letra **(S)** corresponde às receitas gravadas de **SINTERIZAÇÃO**. Desta forma apesar de estarem no mesmo banco, são identificadas pelo tipo de trabalho de forma independentes. Confirme a leitura acionando a tecla **LER (15)** ou a tecla **OK (18)**. O visor mostrará a tela de monitoração desta receita. **Ex**.

| 0 | Δ | 2 | 7 | A | 1 | = | 6 | 0 |   |   |   |   |    |   | 0 | 0 |
|---|---|---|---|---|---|---|---|---|---|---|---|---|----|---|---|---|
| U | U | 4 | 1 | Т | 1 | - | 0 | 4 | 0 | 0 | R | E | 12 | 0 | 0 | 1 |

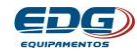

### 10) MONITORAÇÃO DO SISTEMA

**10-1)** Todas as variáveis de controle de queima das receitas podem ser checadas e alteradas mesmo durante o processo, só não é permitido modificar os tempos que estão em execução.

**10-2)** Para verificar o conteúdo das variáveis programadas, bem como os parâmetros em geral; basta acionar a tecla desejada e conferir os dados gravados. O conteúdo será impresso no visor por um período aproximado de 20 segundos e em seguida o visor voltará a mostrar a temperatura real do forno. Caso deseje alterar qualquer variável, poderá ser feito neste momento durante os 20 segundos. O controle assumirá os novos valores imediatamente e passará a executar a nova instrução programada.

**10-3)** A tela de monitoração geral, mostra todas as informações das fases em processo, passo a passo, bem como as mensagens de operação e de erros que ocorrerem durante a queima. Neste exemplo a tela indica as **variáveis do processo em T2**, temperatura atual de **T2**, Velocidade de **A2**, Patamar de **P2**, registro do vácuo atual e **mensagens** diversas (**\*\*Patam\*\***) **Ex.** 

| ~ | - | ~ | ~ | P | 2 | = | 0 | 1 | 19:31 | 5 | 9 |   |   | 1 | 2 | 7 |
|---|---|---|---|---|---|---|---|---|-------|---|---|---|---|---|---|---|
| υ | 9 | 6 | 0 | V | 2 | = | 0 | 0 |       | 0 | 0 | P | Δ | T | Δ | M |

**10-4)** No campo de mensagens, algumas informações serão indicadas, e as mais comuns estão listadas na tabela a seguir. **Ex.** 

| I | N | 1 | С | 1  | 0 |
|---|---|---|---|----|---|
|   | Р | Α | Т | Α  | М |
| Р | Α | D | R | Α  | 0 |
|   |   | S | Т | 0  | Р |
|   | S | Т | Α | R  | Т |
| R | С | : | 0 | 0  | 0 |
| R | С | : | 0 | 0  | 1 |
| F | Е | С | Н | 84 | 1 |
| Α | В | R | Ε | 84 | D |

**OBS:** Outras mensagens serão indicadas em tela cheia, como por ex. **ERRO-3 \* ELEVADOR\*** 

Este tipo de mensagem possui um campo visual de 4 linhas sequenciais que, para serem visualizadas, deverão utilizar as teclas da barra de rolagem do item navegação (17).

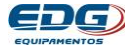

### **11) EXECUTANDO QUEIMA PASSO A PASSO**

11-1) Ligue a chave geral FIG-1 item (01). Aquarde que o forno faça as checagens e realize as configurações iniciais conforme já descrito no tópico (5). Inicializações do sistema.

| EXEMPLO DE R | RECEIT | A - CEF | RÂMICA |       | /ENCIC         | NAL             |
|--------------|--------|---------|--------|-------|----------------|-----------------|
| TEMPERATURA  | T01    | T02     | Т03    | Т04   | PRENS<br>min / | SAGEM<br>′ seg. |
| ° C          | 600    | 960     | 0      | 0     | Não Ha         | bilitado        |
| VELOCIDADE   | A01    | A02     | A03    | A04   | SECA<br>min /  | AGEM<br>′ seg.  |
| °C / min     | 60     | 55      | 0      | 0     | Manual         | = 00:00         |
| PATAMAR      | P01    | P02     | P03    | P04   | PRÉ-Q<br>min / | UEIMA<br>′ seg. |
| min / seg.   | ABERTO | 02:00   | 00:00  | 00:00 | 00             | :00             |
| VÁCUO        | V01    | V02     | V03    | V04   | ELEV<br>FECHA  | ADOR<br>ABRE    |
| min / seg.   | ABERTO | 01:00   | 00:00  | 00:00 | 1              | D               |

### 11-2) Ler a receita padrão de cerâmica.

### Podemos observar a curva da receita no gráfico abaixo. EX.

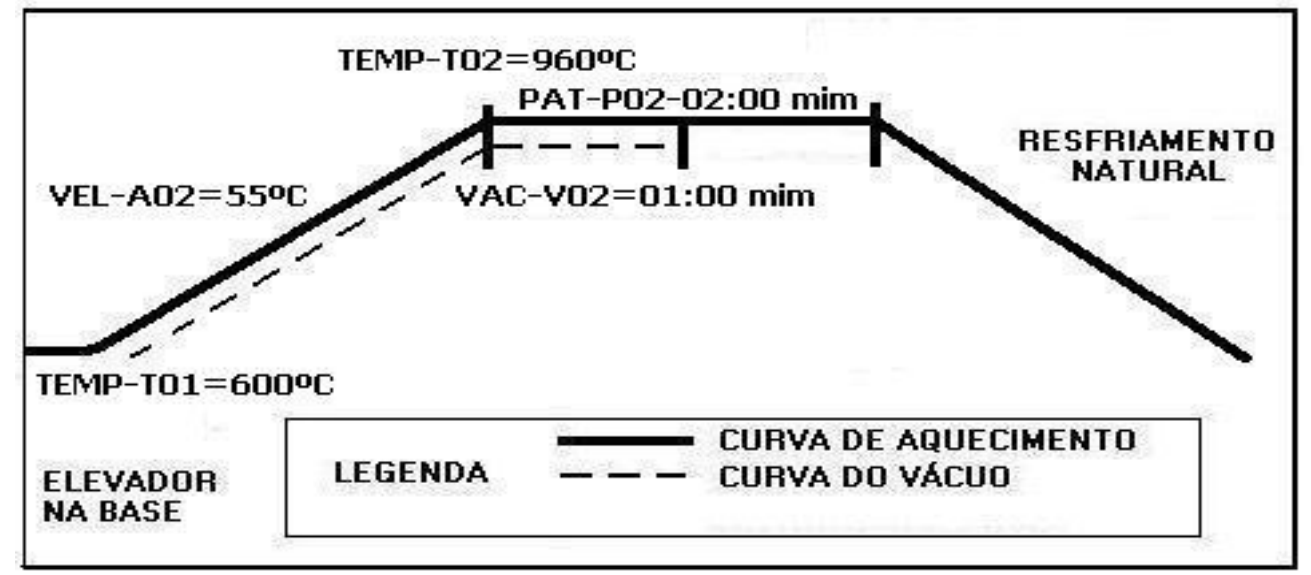

11-3) Acione a tecla LER (15) e escolha o tipo de trabalho (Padrão Cerâmica) acionando as teclas de navegação (17). Confirme o processo de leitura acionando a tecla Ler (15) ou a tecla OK (18), para completar a operação. Ex.

|   |   | 1081   | E | D  | i i | D        | E              | C | - <b>E</b> | 100  | T        | ٨ | 30.02 |   | - | 0 | 0 | 0 |   |
|---|---|--------|---|----|-----|----------|----------------|---|------------|------|----------|---|-------|---|---|---|---|---|---|
| * |   | 100000 | 5 | n. |     | <b>N</b> | . <del>.</del> | 6 | - 53       | - 31 | - 21 - 1 | A | 1.2.3 |   |   | U | U | U | * |
| > | P | A      | D | R  | A   | 0        |                | С | E          | R    | Α        | M | I     | С | A |   |   |   | + |

**11-4)** Após a leitura da receita de cerâmica, o forno iniciará o aquecimento em busca da temperatura T01=600°C, onde ficará estabilizado aguardando um comando do operador. Ex.

| TEN | <b>IPE</b> | RAT | URA |   |   |   |    |     |     |            |   |   |   | V | ÁCL | JO |
|-----|------------|-----|-----|---|---|---|----|-----|-----|------------|---|---|---|---|-----|----|
| Δ   | Δ          | 2   | 7   | Α | 1 | Ξ | 6  | 0   |     |            |   |   |   |   | 0   | 0  |
| U   | U          | 4   |     | Т | 1 | = | 0  | 6   | 0   | 0          | P | Α | D | R | Α   | 0  |
|     |            |     |     |   |   |   | MO | NIT | ORA | <b>ÇÃO</b> |   |   |   |   | A   |    |

11-5) Neste momento cologue a peca a ser queimada devidamente acomodada nos pinos isotérmicos, Fig-3 item (31), sobre a manta rígida-I Fig-3 item (30) e a coloque sobre a plataforma de queima Fig-3 item (29). Em seguida aguardase a temperatura atingir **T01=600°C** para dar início à queima. Ex.

| TEN | ΛPE | RAT | URA |   |   |   |    |     |     |     |   |   |        | V | ÁCL | JO |
|-----|-----|-----|-----|---|---|---|----|-----|-----|-----|---|---|--------|---|-----|----|
| Δ   | C   | ^   | ^   | Α | 1 | Ξ | 6  | 0   |     |     |   |   | 1      |   | 0   | 0  |
| U   | O   | U   | U   | Т | 1 | = | 0  | 6   | 0   | 0   | 1 | Ν | 1      | С |     | 0  |
|     |     |     |     |   |   |   | MO | NIT | ORA | ÇÃO |   |   | ······ |   |     |    |

**11-6)** Com tudo pronto podemos iniciar a queima acionando a tecla (Start / Stop) item (12). O sistema automático do elevador irá cumprir a programação determinada na receita padrão cerâmica, (1-Min) para fechar a mufla na fase da secagem Fech.1 (fechar mufla), onde a peça se aproxima do calor progressivamente, enguanto se mantém a temperatura de T01=600°C. Ex.

| TEN | ИРE | RAT | URA |   |   |         |    |     |     |     |   |   |   | V   | ÁCL   | 10 |
|-----|-----|-----|-----|---|---|---------|----|-----|-----|-----|---|---|---|-----|-------|----|
| Δ   | C   | 0   | ^   | Α | 1 | Ξ       | 6  | 0   |     |     |   |   |   |     | 0     | 0  |
| U   | O   | U   | U   | T | 1 | Ξ       | 0  | 6   | 0   | 0   | F | Е | С | Н   | 184   | 1  |
|     |     |     |     |   |   | 88 - 78 | MO | NIT | ORA | ÇÃO | · |   |   | in. | ··· · |    |

**11-7)** Com o forno fechado, o sistema de vácuo será acionado (Bomba ligada). O visor indicará vácuo digital devendo ficar, no mínimo (-20 pol Hg.) e no máximo (-27 pol Hg.), para que o forno opere normalmente. Ex.

| TEI | MPE | RAT | URA |   |   |   |    |      |     |     |   |   |   | V | ÁCU | 0 |
|-----|-----|-----|-----|---|---|---|----|------|-----|-----|---|---|---|---|-----|---|
| Δ   | 6   | 0   | 0   | A | 1 | Π | 6  | 0    |     |     |   |   |   |   | 2   | 7 |
| U   | O   | U   | U   | Т | 1 | Ξ | 0  | 6    | 0   | 0   |   | V | Α | С | U   | 0 |
|     |     |     |     |   |   |   | МО | ΝΙΤΟ | DRA | ÇÃC | ) |   |   |   |     |   |

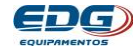

11-8) Nesta fase o forno passou de patamar T01 (mufla aberta) para rampa TO2 (mufla fechada), aquecendo a 55°C/min até atingir a temperatura de **T02=960°C**, onde deverá permanecer queimando por 2 minutos PAT-P02=(02.00) com vácuo por 1 minuto. VAC-V02=(01.00).

### Rampa de aquecimento. Ex.

| ÁCUO | VÁ  |   |    |     |     |     |    |   |   |   | URA  | RAT | IPE  | ΓEΝ  |
|------|-----|---|----|-----|-----|-----|----|---|---|---|------|-----|------|------|
| 2 7  | -   |   |    |     |     | 5   | 5  | Ξ | 2 | Α | 0    | E   | 0    | 2    |
| P A  | М   | Α | R  | 0   | 6   | 9   | 0  | = | 2 | Т | 3    | Ð   | Э    | U    |
| I    | 141 | ~ | IX | CÃO | DRA | NIT | MO | - | 2 | 1 | 8823 |     | 0a.< | 1000 |

### Patamar com tempos em decrementos. Ex.

| ~ | ~ | ~ | ~ | Р | 2 | Ξ | 0 | 1 | 1.2 | 5 | 9 |   | 1 | _ | 2 | 7 |
|---|---|---|---|---|---|---|---|---|-----|---|---|---|---|---|---|---|
| U | 9 | 6 | 0 | v | 2 | = | 0 | 1 |     | 0 | 0 | Р | Α | т | A | M |

11-9) No final do tempo de vácuo, a bomba será desligada e o sistema aguarda o retorno do **AR** para a câmara, enguanto termina o tempo de queima; em seguida o sistema automático do elevador dará início à retirada da peça conforme programado na função "ABRE-D" (D-Direto), desligando o sistema de vácuo e abrindo a mufla no final da gueima. Ex.

| EMI | PE | RAI | URA |   |   |   | 2 | n - |    |   |   | 353 |   | a | V | ACL | 0 |
|-----|----|-----|-----|---|---|---|---|-----|----|---|---|-----|---|---|---|-----|---|
| 0   | 0  | 0   | ^   | P | 2 | Ξ | 0 | 0   |    | 0 | 0 |     |   |   |   | 0   | 0 |
| U   | 3  | 4   | U   | V | 2 | = | 0 | 0   | 13 | 0 | 0 | Α   | в | R | Е |     | D |

**11-10)** Nesta última fase a temperatura abaixa naturalmente até atingir novamente **T01=600** onde permanecerá, aguardando a próxima instrução. **Ex.** 

| • | 0 | • | • | A | 1 | = | 6 | 0 |   |   |   |   |   |   | 0 | 0 |
|---|---|---|---|---|---|---|---|---|---|---|---|---|---|---|---|---|
| U | 6 | U | 0 | т | 1 | - | 0 | 6 | 0 | 0 | 1 | N | 3 | C | 1 | 0 |

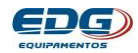

### 12) <u>FUNÇÕES AUXILIARES</u>

### 12-1) <u>FUNÇÃO MENU</u>.

A tecla **MENU (13)** permite o acesso ao subgrupo de funções internas úteis. Estas não fazem parte dos parâmetros de receitas, mas complementam os recursos disponíveis no produto. São elas: **-OFFSET TEMP, AUTO-LIMPEZA, CONTRASTE, IDIOMA, ETÉCNICO**.

12-2) <u>OFFSET TEMP:</u> - Esta função permite ao operador do forno alterar a temperatura final, sendo (+10°C) ou (-10°C) num total de 20°C. Este ajuste é feito por soft nos casos em que o forno aparenta estar acima ou abaixo do ponto ideal de queima.

A temperatura do forno é calibrada de fábrica no centro térmico da mufla, na ponta dos pinos isotérmicos colocados sobre a manta **rígida-I, Fig (03).** No entanto pode-se fazer um pequeno ajuste para mais ou para menos, ajustando o valor do conteúdo da variável chamada **(OFFSET TEMP).** Quando o forno estiver queimando muito, **acima do ideal** o valor deve ser positivo **Ex.(+5)**, e quando não estiver queimando, **abaixo do ideal** o valor deve ser negativo **Ex.(-5).** Para realizar o ajuste basta acionar a tecla **MENU (13).** O cursor ficará piscando no campo do **OFFSET.** Insira o valor desejado através do teclado **numérico (19)** e mude de sinal **positivo (+)** ou **negativo (-)**, através das setas de navegação **horizontal (17).** Confirme a opção com a **tecla OK (18).** O ajuste será completado. Localize a função **OFFSET TEMP** na listagem **MENU** através das teclas de **navegação (17)** e confirme com a tecla **OK (18). Ex. (+5)** 

| EN | NF E | NAI | UN | • |   |     | - 10 | 10 |   | _ |   | 2 - N | 1 | <u> </u> |   | V/ | 400 | 0 |
|----|------|-----|----|---|---|-----|------|----|---|---|---|-------|---|----------|---|----|-----|---|
| *  | *    | *   | *  | * | * | *   | M    | E  | N | U |   | *     | * | *        | * | *  | *   | * |
| >  | 0    | F   | F  | S | Е | े 🕹 | T    | E  | М | P | - | =     |   | +        | 0 | 5  |     | + |

### 12-3) AJUSTE DA FUNÇÃO AUTO-LIMPEZA

Esta função ocorre no final das queimas quando programada na listagem do **MENU (13).** Ela está configurada de fábrica para realizar a **Auto-limpeza** em automático no final de todas as queimas. Caso queira desligar esta função, utilize as teclas de **navegação (17), setas horizontais,** para mudar a opção alternando entre **(SIM)** ou **(NÃO)** e confirme com a tecla **OK** 

que levará (18). Durante o processo de limpeza item aproximadamente **1 minuto**, pode-se observar no visor uma barra sendo preenchida, indicando o tempo decorrido, conforme **EX**.

| TEI | MPE | RAT | URA | 1 |   |   |   |    |      |    |     |   |   |   |   | V | ÁCU | 0 |  |
|-----|-----|-----|-----|---|---|---|---|----|------|----|-----|---|---|---|---|---|-----|---|--|
| *   | *   | *   |     | Α | υ | Т | 0 |    | L    |    | Μ   | Ρ | Ε | Ζ | Α | * | *   | * |  |
|     |     |     |     |   |   |   |   |    |      |    |     |   |   |   |   |   |     |   |  |
|     |     |     |     |   |   |   |   | MO | NITC | RA | ÇÃO |   |   |   |   |   |     |   |  |

**OBS:-**Este sistema foi desenvolvido para promover a limpeza interna da mufla, prolongando a vida útil de seus componentes.

### 12-4) AJUSTE DE CONTRASTE DO VISOR

Acione a tecla MENU (13) e através das setas de navegação (17) mova o cursor para a função CONTRASTE e confirme com a tecla OK (18). Ex.

| EV | <b>IPE</b> | RAI | UR | A |   |   |   |   |   |     |   |   |   |   |   | V | ACL | 0  |
|----|------------|-----|----|---|---|---|---|---|---|-----|---|---|---|---|---|---|-----|----|
| *  | *          | *   | *  | * | * | * |   | М | E | Ν   | U | * | * | * | * | * | *   | *  |
| >  | С          | 0   | N  | Т | R | Α | S | Т |   | -27 |   |   |   |   |   |   |     | \$ |

Agora, ajuste a intensidade de contraste do visor desejada, para mais ou para menos, através das setas de navegação horizontal (17). Confirme com a tecla OK (18). Ex.

| * | * | * | * | С | 0 | N | Т | R | Α | S | T | E | * | * | * | * | * |
|---|---|---|---|---|---|---|---|---|---|---|---|---|---|---|---|---|---|
| - |   |   |   |   |   |   |   |   |   |   |   |   |   |   |   |   | + |

12-5) AJUSTE DO IDIOMA - Acione a tecla MENU (13) e, através das setas de navegação (17), mova o cursor para a função **IDIOMA** e confirme com a tecla **OK (18). Ex.** 

| * | * | * | * | * | * |   | D | 1  | 0 | M | A | * | * | * | * | * | * |
|---|---|---|---|---|---|---|---|----|---|---|---|---|---|---|---|---|---|
|   | 1 | D | 1 | 0 | м | Δ |   | 30 |   |   |   |   |   |   |   |   | 4 |

Agora ajuste o idioma desejado, através das setas de navegação vertical (17). Confirme a opção com a tecla OK (18). Ex.

| * | * | * | * | * | * |   |   | D | 1 | 0 | M | Α |   | * | * | * | * | * | * |
|---|---|---|---|---|---|---|---|---|---|---|---|---|---|---|---|---|---|---|---|
|   |   |   |   |   |   | Р | 0 | R | т | U | G | U | E | S |   |   |   |   | 1 |

12-6) MENU TÉCNICO - Estas funções de ajustes, destinam-se aos usuários técnicos, centros de serviço ou à pessoas devidamente autorizadas pela EDG, conforme orientação técnica qualificada. Estes poderão monitorar e alterar os parâmetros internos de controle, caso seja necessário. Estas funções serão liberadas através de SENHAS e CONTRA SENHAS, fornecidas com acompanhamento técnico da fábrica. Ex.

| * | * | * | * | * | * | * |   | M | E   | N | U | * | * | * | * | * | * | * |
|---|---|---|---|---|---|---|---|---|-----|---|---|---|---|---|---|---|---|---|
| > | т | E | C | N | 1 | C | 0 |   | 3.2 |   |   |   |   |   |   |   |   | 1 |

| LIN | AF E | NAI | UN |   |   |   |   |   |   |   |   |   |   |   | V/ | 100 | 0 |
|-----|------|-----|----|---|---|---|---|---|---|---|---|---|---|---|----|-----|---|
| *   | *    | *   | *  | * | * | S | E | N | Н | A | * | * | * | * | *  | *   | * |
|     |      |     |    |   | < |   |   |   |   |   | > |   |   |   |    |     | 1 |

OBS: Maiores detalhes no manual técnico de serviço.

12-7) FUNÇÃO DEL-(20) - Esta tecla apaga o conteúdo das variáveis, bem como receitas inteiras e também retrocede o último dígito inserido errado, no momento da escrita no teclado virtual. A seguir vamos apagar uma receita chamada OPACO do banco de dados geral. Acione a tecla LER (15) e mova o cursor para o nome da receita a ser apagada, através das teclas de navegação (17). Ex.

| * |   | L. | E | R |   | R | E | С | E | Т | A | 0 | 0 | 1 | * |
|---|---|----|---|---|---|---|---|---|---|---|---|---|---|---|---|
|   | 0 | 0  | 1 |   | 0 | Р | Α | С | 0 |   |   | ( | С | ) | 1 |

Em seguida acione a tecla **DEL (20).** Uma tela de confirmação será escrita no visor. Mova o cursor para a opção

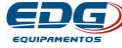

(SIM) através das teclas de **navegação** (17) e confirme a operação com a tecla OK (18) Ex.

| * | * | A | Ρ | Α | G | Α | R | R | E | С    | E | 1 | Т | A | ? | * |
|---|---|---|---|---|---|---|---|---|---|------|---|---|---|---|---|---|
|   |   |   | S | I | М |   |   |   |   | 6 10 |   | N | A | 0 |   |   |

### 12-8) <u>FUNÇÃO - START/STOP - (12)</u>

Esta tecla tem dupla função, iniciar ou interromper a queima, sendo que para iniciar é preciso que o forno esteja na temperatura de entrada da peça **T01.** Para interromper é necessário que a queima esteja em andamento. Uma mensagem será escrita no visor quando a função for ativada, e a temperatura retorna para a programada em T01. **Ex.** 

| 0 | 0 | E | 0 | A | 1 | = | 6 | 0 |   |   |   |     | 0 | 0 |
|---|---|---|---|---|---|---|---|---|---|---|---|-----|---|---|
| U | Э | Э | 3 | Т | 1 | = | 0 | 6 | 0 | 0 | S | 100 | 0 | P |

### 12-09) <u>FUNÇÃO AUTO-START - (11)</u>

Esta tecla permite a partida da queima em automático logo que o equipamento é ligado ou no final de cada queima antes da temperatura retornar ao ponto inicial em T01. Para isso é necessário que a peça a ser queimada já esteja posicionada sobre a plataforma de queima na bandeja do elevador; em seguida acione a tecla **Auto-Start (11)** para o sistema operar em automático. Neste momento uma mensagem será impressa no visor (**ASTART**) indicando o início de funcionamento. Caso queira interromper esta função, basta acionar a tecla **Auto-Start (11)** novamente. **EX.** 

|      |       |    | 0.11 | UKA | ۱. |   |   |   |    |      |     |     |  |   |   |   | / | ACU | 0 |
|------|-------|----|------|-----|----|---|---|---|----|------|-----|-----|--|---|---|---|---|-----|---|
|      |       |    | 2    | 7   |    | Α | 1 | Π | 6  | 0    |     |     |  |   |   |   |   | 0   | 0 |
| U    | 0     |    | 2    | 1   |    | Т | 1 |   | 0  | 6    | 0   | 0   |  | Α | S | Т | Α | R   | Т |
| 🕈 Su | ıbind | οр | ara  | T1  |    |   |   |   | MO | NITO | DRA | ÇÃO |  |   |   |   |   |     |   |

|   | TE  | MPE  | RAT   | 'UR/ | ١ |   |   |   |    |     |     |     |   |   |   |   | V | ÁCU | 0 |  |
|---|-----|------|-------|------|---|---|---|---|----|-----|-----|-----|---|---|---|---|---|-----|---|--|
|   | Γ   | ٥    | 2     | 5    |   | Α | 1 | П | 6  | 0   |     |     |   |   |   |   |   | 0   | 0 |  |
|   | U   | 3    | 3     | Э    |   | Т | 1 |   | 0  | 6   | 0   | 0   |   | Α | S | Т | Α | R   | Т |  |
| + | Des | cend | o par | a T1 |   |   |   |   | MO | NIT | DRA | ÇÃO | ) |   |   |   |   |     |   |  |

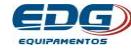

### 12-10) COMANDO MANUAL DO ELEVADOR

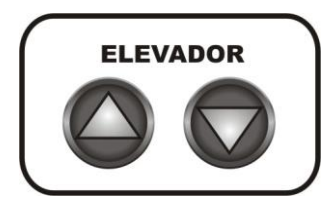

As teclas ABRE (10) e FECHA (9) do painel, acionam manualmente o elevador e sobrepõem as funções automáticas programadas na tecla ELEV. (21). Estas teclas funcionam como uma chave interruptora. No primeiro toque LIGA e

permanece ativada, no segundo toque **DESLIGA** e permanece desativada.

12-11) TECLADO VIRTUAL – Este teclado só será visualizado quando acionada a tecla GRAVAR (16). O objetivo é poder inserir e alterar letras e símbolos alfabéticos, aos NOMES das receitas à serem gravadas. Quando for necessário utilizar números em nomes de receitas, utilize o teclado **numérico (19)** para mesclar números, letras e símbolos. Ex.

| TEI | MPE | RAT | URA | ۱. |   |   |   |    |      |     |     |   |   |   |   |   | V | ÁCL | JO       |
|-----|-----|-----|-----|----|---|---|---|----|------|-----|-----|---|---|---|---|---|---|-----|----------|
| Ν   | 0   | М   | Е   | :  | D | E | Ν | Т  | 1    | Ν   | Α   | Ξ | 2 |   |   |   |   |     | \$       |
| Α   | в   | с   | D   | Е  | F | G | н | I  | J    | к   | L   | М |   | ( | ) | 1 | - | ÷   | $\equiv$ |
|     |     |     |     |    |   |   |   | МО | NITC | DRA | ÇÃO |   |   |   |   |   |   |     |          |

### Acione a tecla **GRAVAR (16)** e observe o visor. **Ex.**

| С | 0 | D | 1 | G | 0 | 2 | 0 | 0 | 0 | G | R | Α | ۷ | Α | R | + |
|---|---|---|---|---|---|---|---|---|---|---|---|---|---|---|---|---|
| N | 0 | M | E |   |   |   |   |   |   |   |   |   |   |   |   | - |

A seguir daremos um exemplo de como inserir o nome **OPACO** via teclado virtual. Utilize as teclas de navegação (17) e mova o cursor sobre a letra (O). Confirme esta opção acionando a tecla OK (18). A primeira letra será escrita após o campo (NOME: O). Proceda da mesma forma com as outras letras até completar o nome todo, que poderá atingir no máximo 15 caracteres. Ex.

| ERA | TUR    | A |                |                    |                      |                        |                          |                            |                              |                                |                                  |                                    |                                                                                                    |                                                                                                    | V                                                                                                    | ÁCL                                                                                                    | 10                                                                                                    |
|-----|--------|---|----------------|--------------------|----------------------|------------------------|--------------------------|----------------------------|------------------------------|--------------------------------|----------------------------------|------------------------------------|----------------------------------------------------------------------------------------------------|----------------------------------------------------------------------------------------------------|----------------------------------------------------------------------------------------------------|----------------------------------------------------------------------------------------------------|----------------------------------------------------------------------------------------------------|
| M   | E      | - | 0              |                    |                      |                        |                          |                            |                              |                                |                                  |                                    |                                                                                                    |                                                                                                    |                                                                                                    |                                                                                                    | \$                                                                                                    |
| P   | Q      | R | S              | Т                  | U                    | V                      | W                        | х                          | Y                            | z                              | *                                |                                    | ,                                                                                                    |                                                                                                    | %                                                                                                    | <                                                                                                    | >                                                                                                    |
|     | M<br>P |   | M E :<br>P Q R | M E : O<br>P Q R S | M E : O<br>P Q R S T | M E : O<br>P Q R S T U | M E : O<br>P Q R S T U V | M E : O<br>P Q R S T U V W | M E : O<br>P Q R S T U V W X | M E : O<br>P Q R S T U V W X Y | M E : O<br>P Q R S T U V W X Y Z | M E : O<br>P Q R S T U V W X Y Z * | M       E       :       O       Image: Constraint of the second second seco | M       E       :       O       Image: Second second s | M       E       :       0       .       .       .       .       .       .       .       .       .       .       .       .       .       .       .       .       .       .       .       .       .       .       .       .       .       .       .       .       .       .       .       .       .       .       .       .       .       .       .       .       .       .       .       .       .       .       .       .       .       .       .       .       .       .       .       .       .       .       .       .       .       .       .       .       .       .       .       .       .       .       .       .       .       .       .       .       .       .       .       .       .       .       .       .       .       .       .       .       .       .       .       .       .       .       .       .       .       .       .       .       .       .       .       .       .       .       .       .       .       .       .       .       .       .       . | M       E       :       0       .       .       .       .       .       .       .       .       .       .       .       .       .       .       .       .       .       .       .       .       .       .       .       .       .       .       .       .       .       .       .       .       .       .       .       .       .       .       .       .       .       .       .       .       .       .       .       .       .       .       .       .       .       .       .       .       .       .       .       .       .       .       .       .       .       .       .       .       .       .       .       .       .       .       .       .       .       .       .       .       .       .       .       .       .       .       .       .       .       .       .       .       .       .       .       .       .       .       .       .       .       .       .       .       .       .       .       .       .       .       .       .       .       .       . | M     E     :     0     .     .     .     .     .     .     .     .     .     .     .     .     .     .     .     .     .     .     .     .     .     .     .     .     .     .     .     .     .     .     .     .     .     .     .     .     .     .     .     .     .     .     .     .     .     .     .     .     .     .     .     .     .     .     .     .     .     .     .     .     .     .     .     .     .     .     .     .     .     .     .     .     .     .     .     .     .     .     .     .     .     .     .     .     .     .     .     .     .     .     .     .     .     .     .     .     .     .     .     .     .     .     .     .     .     .     .     .     .     .     .     .     .     .     .     .     .     .     .     .     .     .     .     .     .     .     .     .     .     .     .     . |

| F | RAT | UR | A  |   |   |   |    | <i></i> |   |   |        | 401 |   |     | V | ÁCL | JO    |
|---|-----|----|----|---|---|---|----|---------|---|---|--------|-----|---|-----|---|-----|-------|
|   | М   | Е  | -4 | 0 | Ρ | Α |    |         |   |   |        |     |   |     |   |     | \$    |
|   | С   | D  | Е  | F | G | н | Ĩ  | J       | ĸ | Ĕ | м      | (   | ) | 1   | - | +   | =     |
|   | C   | D  | E  | F | G | н | MO | J       |   | L | M<br>0 | (   | ) | ŝ., | / | / - | / - + |

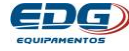

| Т | ΈN | IPEF | RAT | URA |   |   |   |   |    |      |    |     |   |   |   |   | V | ÁCU | 0  |
|---|----|------|-----|-----|---|---|---|---|----|------|----|-----|---|---|---|---|---|-----|----|
|   | Ν  | 0    | М   | Ε   | : | 0 | Ρ | Α | С  | 0    |    |     |   |   |   |   |   |     | \$ |
|   | N  | 0    | Р   | Q   | R | s | Т | υ | v  | w    | х  | Υ   | z | * | , | : | % | <   | >  |
|   |    |      |     |     |   |   |   |   | MO | NITC | RA | ÇÃO |   |   |   |   |   |     |    |

12-12) TELA INICIAL (14) – Esta tecla tem como função retornar a tela de monitoração principal, sempre que se deseja sair de qualquer função sem alterar seu conteúdo. É muito utilizada quando estamos checando a programação de uma receita e não foi necessário alterar nada, então retorna-se a tela de monitoração geral, através da tecla **TELA INICIAL (14)** 

### 12-13) RESFRIAMENTO RÁPIDO

Em certas ocasiões é necessário abaixar a temperatura de T02, retornando rapidamente para T01; agilizando assim, o tempo entre queimas.

Proceda da seguinte maneira:

Abra a mufla totalmente, permitindo que a ventilação forçada utilizada na refrigeração da câmara possa circular na boca da mufla, propiciando a troca de calor rapidamente.

### 12-14) PROTEÇÃO - POSIÇÃO DE REPOUSO

Após 10 minutos sem operação seu equipamento entra em posição de repouso. A mufla fecha-se automaticamente para o ponto de repouso a uma altura aproximada de (5 centímetros distante da mufla), permanecendo assim até a próxima queima. Um alarme sonoro avisará ao operador que a função será ativada. mensagem "**PROTECÃO**" será impressa no visor. Α Este procedimento ajuda a economizar energia e evita o aquecimento desnecessário do ambiente. Caso não queira que esta função seja habilitada, basta deslocar o elevador da base (1 centímetro) no sentido fechar para a função ser desativada.

### 12-15) TOTALIZADOR DE HORAS DE PROCESSO.

O forno está equipado com um dispositivo que soma as horas de queima. A partir do momento em que a tecla **Start/Stop** é acionada o tempo de utilização é armazenado em um relógio interno. Este dispositivo é importante, para o controle de vida útil da mufla e demais pecas de reposição. O acesso a esta função está restrito ao uso técnico.

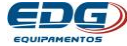

### 12-16) TOTALIZADOR DE CICLOS DE QUEIMA.

Este equipamento está dotado com um dispositivo que soma o número de queimas executadas, visando concentrar informações de uso repetitivo para análise de durabilidade das peças e acessórios utilizados no forno. O acesso a esta função está restrito ao uso técnico.

### 13) ALARMES E MENSAGENS

Para evitar danos ao equipamento e erros de programação, vários dispositivos de segurança atuam na prevenção de falhas no sistema. As mensagens e os códigos de erros serão indicados no visor. Ex. ERRO-001

### 13-1) ERRO-001 - "Falha no termopar" (sensor).

O visor mostrará o código e a mensagem do erro e abortará o processo em execução. Um alarme sonoro sinalizará a falha.

Estas mensagens serão compostas e escritas no formato de 4 linhas no display. Para visualizar todo o descritivo impresso, utilize as teclas de navegação (17), movendo o cursor na barra de rolagem Ex.

### **ERRO:001 – TERMOPAR DANIFICADO, CONTATE** ASSITENCIA TÉCNICA (OK).

### Tela-1

| ΓEΝ | <b>IPE</b> | RAT | UR/ | A |   |   |   |   |   |   |   |   |   |   |   | V | ÁCL | 0  |
|-----|------------|-----|-----|---|---|---|---|---|---|---|---|---|---|---|---|---|-----|----|
| Е   | R          | R   | 0   | 1 | 0 | 0 | 1 | * | Т | E | R | М | 0 | Р | Α | R | *   | \$ |
| Т   | Е          | R   | М   | 0 | Ρ | Α | R | D | Α | Ν | 1 | F | 1 | С | Α | D | 0   |    |

### Tela-2

| С | 0 | N | Т | Α | С | Т | E | A | S | S | 1 | S | Т | E | N | С | I. | A |
|---|---|---|---|---|---|---|---|---|---|---|---|---|---|---|---|---|----|---|
| Т | Е | С | N | I | С | Α |   |   |   |   |   |   |   |   | ( | 0 | K  | ) |

### 13-2) ERRO-002 – "Elevador Fecha" – Obstrução.

Indica que o movimento do elevador no sentido de fechar a mufla foi obstruído por algum objeto impedindo seu curso total. Também pode ter ocorrido uma pane elétrica. Neste caso, procure a rede de serviços autorizada.

### 13-3) ERRO-003 – "Elevador Abre" – Obstrução.

Indica que o movimento do elevador no sentido abrir a mufla, foi obstruído por algum objeto impedindo seu curso total. Também

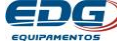

pode ter ocorrido uma pane elétrica. Neste caso, procure a rede de serviços autorizada.

### 13-4) ERRO-004 "Velocidade de aquecimento igual a zero".

Indica que algum campo de velocidade assumiu conteúdo zero, não permitido quando existe temperatura programada.

Para corrigir o problema acione a tecla de velocidade VEL.(25) e digite um valor diferente de zero.

### 13-5) ERRO-006 - "Alteração da receita padrão".

O campo da receita padrão não pode ser alterado. Grave a nova receita em outra posição disponível no banco de dados.

### 13-6) ERRO-007 - "Limite máximo de temperatura".

A temperatura ultrapassou a máxima permitida com vácuo (1.100°c) para esta aplicação. Verifique a programação; não encontrando nada de errado, coloque T2=10°C e observe se o forno continua aquecendo. Se continuar o problema, procure a rede de serviços autorizada.

### 13-7) ERRO-008 – "Desfazer Vácuo" – Obstrução.

O sistema não conseguiu liberar o vácuo. Provável pane elétrica no sistema de solenóide. Procure a rede de serviços autorizada.

### 13-8) ERRO-009 – "Versão de Software incompatível"

A atualização da versão de programa não é compatível com o produto. Solicite informações junto à fábrica.

### 13-9) ERRO-010 – "Perda de vácuo durante o processo".

Verifique se a mangueira da bomba de vácuo está bem conectada. Cheque o cabo de alimentação da bomba. Plugue e tomada devem estar conectados em perfeitas condições de uso. Também pode ter ocorrido vazamento interno na mufla. Neste caso, procure a rede de serviços autorizada.

### 13-10) ERRO-023 – "Senha Inválida"

A senha utilizada foi invalidada esta função. Tente para novamente.

### 13-11) ERRO-024 – "Erro na calibração do termopar"

O sistema detectou que a escala de temperatura está fora da faixa de atuação do termopar. Procure a rede de serviços autorizada.

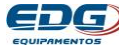

### **14) OBSERVAÇÕES GERAIS IMPORTANTES**

14-1) Os números de erros que não foram listados acima não fazem parte deste produto.

14-2) A função PRENSA Item (26) do painel de controle, não está habilitada neste produto, pois não possui sistema de prensagem.

14-3) ATENÇÃO: Se o cabo de alimentação for adulterado, retirando-se o pino terra central ou invertendo-se os pinos de fases com neutro; este procedimento provocará sérios danos ao equipamento, que implicará na perda total da garantia do produto.

14-4) IMPORTANTE - O forno GRAN-CERAN-SINTER-LCD necessita que a bomba de vácuo esteja sempre conectada ao forno mesmo nas queimas que não utilizem vácuo, como no caso da sinterização/infiltração. Nesta operação a bomba será requisitada pelo sistema S. A. L. V.

ATENCÃO: A não observância deste procedimento irá interferir no bom funcionamento do equipamento e na perda da GARANTIA. Mantenha a bomba sempre conectada e em condições de operação.

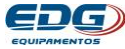

### 15) Especificações:

- Alimentação 110 ou 220 Volts. 50/60 Hz. Com chave seletora de voltagem.
- Consumo máximo 1.400 Watts.
- Fusível geral 15 A.
- Tomada da bomba de vácuo máximo 10 A.
- Temperatura máxima de operação 1.100C°

### Dimensões do equipamento:

- Profundidade......340mm
- Peso líquido..... 15Kg.

### Dimensões da embalagem:

- L=480mm x A=530mm x P=430mm
- Peso bruto.....17Kg

# **EDG** Equipamentos e Controles Ltda.

### Fábrica:

Rua Eduardo Gobato, 300 CEAT São Carlos, CEP-13573-440 Caixa Postal: 2096 São Carlos - SP – Brasil – Fone / Fax (16) 3377-9600 E-mail:edg@edg.com.br E-mail: grupoedg@edg.com.br

### **Depto. Vendas:**

Av. Divino Salvador nº 516 - Moema São Paulo - SP - Brasil Fone (11) 5051-9703 - Fone / Fax (11) 5051-5043 E-mail: edgvendasp@uol.com.br

## www.edg.net.br

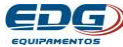

# **16 - ANOTAÇÕES IMPORTANTES**

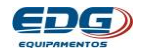

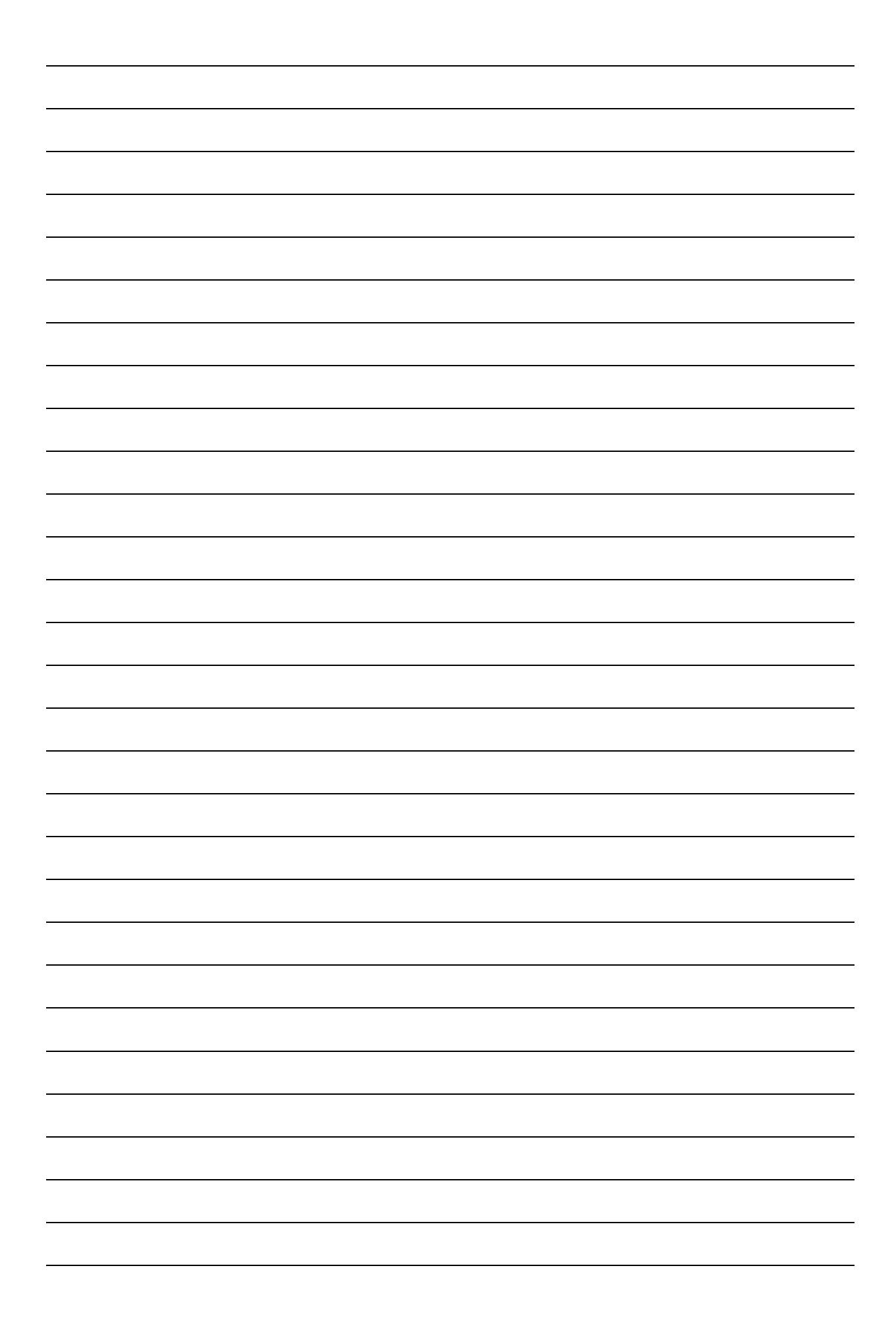

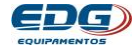